# CAT4 Technical Guide

CAT GUIDES

Exported on 02/21/2023

# Table of Contents

| 1     | SYSTEM REQUIREMENTS                                    |
|-------|--------------------------------------------------------|
| 1.1   | Minimum and Recommended Requirements5                  |
| 1.2   | Install URL7                                           |
| 1.3   | Clinical and Billing System Compatibility7             |
| 1.3.1 | Clinical Systems                                       |
| 1.3.2 | CAT Plus Clinical Compatibility Matrix                 |
| 1.3.3 | Billing Systems                                        |
| 1.3.4 | CAT Plus Billing Compatibility Matrix                  |
| 1.3.5 | Compatibility for each clinical system for each report |
| 1.4   | Best Practice Requirements                             |
| 1.5   | Genie Requirements                                     |
| 1.6   | Zedmed Requirements                                    |
| 1.7   | practiX Requirements                                   |
| 1.8   | Communicare Requirements                               |
| 1.9   | Medinet Requirements                                   |
| 1.10  | MedTech32 Requirements                                 |
| 1.11  | Scheduler Requirements                                 |
| 1.12  | Outdated CAT4 versions                                 |
| 1.13  | Medical Director Requirements40                        |
| 1.14  | Profile Requirements                                   |
| 2     | INSTALLATION                                           |
| 2.1   | Installing on a Desktop PC45                           |
| 2.2   | Installing to Terminal Services or Citrix              |
| 2.3   | Using Clinical Audit Offline45                         |
| 2.4   | Installing in a Citrix Environment46                   |
| 3     | CONFIGURATION                                          |
| 3.1   | Setting Your Preferences                               |
| 3.1.1 | Choosing your Clinical Desktop System                  |
| 3.1.2 | Choosing a preferred Data Extract Directory            |
| 3.1.3 | Choosing and configuring your Billing System           |

| 3.1.4 | Linking CAT4 to Topbar                               | . 67 |
|-------|------------------------------------------------------|------|
| 3.1.5 | Patient Consent Withdrawn Settings                   | . 71 |
| 3.2   | Setting up CAT4 for Scheduler                        | .73  |
| 3.2.1 | Using Scheduler for Multiple Locations on one Server | . 78 |
| 4     | USER INTERFACE                                       | 80   |
| 5     | COLLECTING DATA SETS                                 | 81   |
| 6     | INSTALL FROM MSI INSTALLER                           | 83   |
| 7     | FREQUENTLY ASKED QUESTIONS CAT4 INSTALLATION         | 87   |
| 8     | CAT4 Scheduler Offline Troubleshooting               | 88   |

- SYSTEM REQUIREMENTS (see page 5)
  - Minimum and Recommended Requirements(see page 5)
  - Install URL(see page 7)
  - Clinical and Billing System Compatibility(see page 7)
  - Best Practice Requirements(see page 30)
  - Genie Requirements(see page 34)
  - Zedmed Requirements(see page 35)
  - practiX Requirements(see page 37)
  - Communicare Requirements(see page 37)
  - Medinet Requirements(see page 38)
  - MedTech32 Requirements(see page 38)
  - Scheduler Requirements(see page 38)
  - Outdated CAT4 versions(see page 39)
  - Medical Director Requirements(see page 40)
  - Profile Requirements(see page 41)
- INSTALLATION(see page 43)
  - Installing on a Desktop PC(see page 45)
  - Installing to Terminal Services or Citrix(see page 45)
  - Using Clinical Audit Offline(see page 45)
  - Installing in a Citrix Environment(see page 46)
- CONFIGURATION(see page 47)
  - Setting Your Preferences(see page 48)
    - Choosing your Clinical Desktop System(see page 50)
    - Choosing a preferred Data Extract Directory(see page 61)
    - Choosing and configuring your Billing System(see page 63)
    - Linking CAT4 to Topbar(see page 67)
    - Patient Consent Withdrawn Settings(see page 71)
  - Setting up CAT4 for Scheduler(see page 73)
    - Using Scheduler for Multiple Locations on one Server(see page 78)
- USER INTERFACE (see page 80)
- COLLECTING DATA SETS(see page 81)
- INSTALL FROM MSI INSTALLER(see page 83)
- FREQUENTLY ASKED QUESTIONS CAT4 INSTALLATION(see page 87)
- CAT4 Scheduler Offline Troubleshooting(see page 88)

# **1 SYSTEM REQUIREMENTS**

The minimum and recommended system requirements to be able to run the Clinical Audit Tool 4 are provided in this section.

- Minimum and Recommended Requirements(see page 5)
- Install URL(see page 7)
- Clinical and Billing System Compatibility(see page 7)
- Best Practice Requirements(see page 30)
- Genie Requirements(see page 34)
- Zedmed Requirements(see page 35)
- practiX Requirements(see page 37)
- Communicare Requirements(see page 37)
- Medinet Requirements(see page 38)
- MedTech32 Requirements(see page 38)
- Scheduler Requirements(see page 38)
- Outdated CAT4 versions(see page 39)
- Medical Director Requirements(see page 40)
- Profile Requirements(see page 41)

## 1.1 Minimum and Recommended Requirements

Please note that Pen CS will discontinue support for Windows 7 and Server 2008 R2 from the 1st of July 2020. Microsoft has discontinued support for these products on the 14th of January 2020 and there will be no further security updates available from Microsoft for their discontinued products. Please update as soon as possible to avoid exposing your network to security risks. Updates from Windows 7 to Windows 10 are still available for free through the Microsoft website - here is an article describing the process: CNET article about Win10 update options<sup>1</sup>

|                  | Server                                                               |                                                               |
|------------------|----------------------------------------------------------------------|---------------------------------------------------------------|
| Item             | Minimum                                                              | Recommended                                                   |
| Operating System | Windows Server 2012 (64 bit)                                         | Windows Server 2012 R2 (64 bit) or<br>higher                  |
| Processor        | Intel Core i3-2100/Core i5-2300/Core<br>i7-920<br>or AMD equivalents | Intel Core i7-2600/Xeon E5502 or better<br>or AMD equivalents |

<sup>1</sup> https://www.cnet.com/how-to/you-can-still-download-windows-10-free-you-should-because-windows-7-dead/

| RAM                                                                  | 8GB                                                                                                    | 16GB                                                                                                    |
|----------------------------------------------------------------------|----------------------------------------------------------------------------------------------------|----------------------------------------------------------------------------------------------------|
| Hard Disk                                                            | 1GB                                                                                                    | 10GB                                                                                                    |
| Monitor                                                              |                                                                                                    |                                                                                                    |
| .NET                                                                 | 4.6<br>2.0*                                                                                                    | 4.6<br>2.0*                                                                                                    |
| SQL<br>(Topbar only)                                                 | Existing installations:<br>Microsoft SQL Server 2008 R2 or SQL<br>Server 2014<br>New installations:<br>Microsoft SQL Server 2016                        | Existing Installations:<br>Microsoft SQL Server 2014<br>New installations:<br>Microsoft SQL Server 2016                                    |
| Network                                                              | 100Mbit                                                                                                    | 1Gbit                                                                                                    |
|                                                                      |                                                                                                    |                                                                                                    |
|                                                                      | Client                                                                                                    |                                                                                                    |
| Item                                                                 | Client<br>Minimum                                                                                                    | Recommended                                                                                                    |
| Item<br>Operating System                                             | Client<br>Minimum<br>Windows 8                                                                                                    | Recommended<br>Windows 10 64 bit                                                                                                    |
| Item<br>Operating System<br>Processor                                | Client<br>Minimum<br>Windows 8<br>Intel Core i3-530/Core i5-750/Core<br>i7-860<br>or AMD equivalents                                                    | RecommendedWindows 10 64 bitIntel Core i3-2100/Core i5-2300/Corei7-920or better or AMD equivalents                                         |
| Item<br>Operating System<br>Processor<br>RAM                         | Client         Minimum         Windows 8         Intel Core i3-530/Core i5-750/Core         i7-860         or AMD equivalents         4 GB              | Recommended         Windows 10 64 bit         Intel Core i3-2100/Core i5-2300/Core i7-920         or better or AMD equivalents         8GB |
| Item<br>Operating System<br>Processor<br>RAM<br>Hard Disk            | Client         Minimum         Windows 8         Intel Core i3-530/Core i5-750/Core         i7-860         or AMD equivalents         4 GB         1 GB | RecommendedWindows 10 64 bitIntel Core i3-2100/Core i5-2300/Core<br>i7-920<br>or better or AMD equivalents8GB1GB                           |
| Item<br>Operating System<br>Processor<br>RAM<br>Hard Disk<br>Monitor | ClientMinimumWindows 8Intel Core i3-530/Core i5-750/Core<br>i7-860<br>or AMD equivalents4 GB1 GB17" running 1080p                                       | RecommendedWindows 10 64 bitIntel Core i3-2100/Core i5-2300/Core<br>i7-920<br>or better or AMD equivalents8GB1GB22" running 1080p          |

| Network 100Mbit 1Gbit |
|-----------------------|
|-----------------------|

#### • Other Requirements

The computer used for data collection through CAT4 needs to have the clinical system installed. PCS Clinical Audit uses an authentication mechanism that requires a persistent internet connection. It is recommended that you have a broadband internet connection to operate CAT4. CAT4 uses a lot of memory and the provided minimum requirements will not be sufficient for larger practices with more than 5000 patients. We strongly recommend a 64 bit operating system and as much RAM as possible.

### 1.2 Install URL

To install PEN CS Clinical Audit you must use Internet Explorer version 9 or any later browser. Clinical Audit can be installed by going to the following URL

http://install.pencs.com.au/ClickOnce/CAT4/publish.htm

## 1.3 Clinical and Billing System Compatibility

#### 1.3.1 Clinical Systems

CAT4 is compatible with the following clinical application and versions. As new versions are released, PEN CS CAT4 will be validated and, if required, updated to maintain compatibility.

- Best Practice CAT4 is compatible with Best Practice version 1.6.0.395 and later for full details check System Requirements Topbar<sup>2</sup>
- Communicare CAT4 is compatible with Communicare Version 11.2 and later.
- *EMR* CAT4 will create a PIP QI report only.
- Genie CAT4 is compatible with Genie Version 9.0.1 and later.
- Medical Director CAT4 is compatible with Medical Director Versions 3.15 and later.
- Medinet CAT4 is compatible with Medinet Version released July 2011 and later.
- *MedTech* CAT4 is compatible with MedTech32 Version 9.2 and later including Medtech Evolution.
- *MMEx* CAT4 is compatible with MMEx Version 22.7 and later.
- Profile CAT4 will create a PIP QI report only.
- Specialist Complete formerly know as GP Complete.
- *Stathealth* CAT4 is compatible with Stathealth.
- *The Practice* CAT4 is compatible with The Practice.
- Zedmed CAT4 is compatible with Zedmed Version 11 and later.

For Topbar requirements and compatibility please check this page: System Requirements Topbar<sup>3</sup>

<sup>2</sup> https://help.pencs.com.au/display/TTG/System+Requirements+Topbar

<sup>3</sup> https://help.pencs.com.au/display/TTG/System+Requirements+Topbar

| Clinical Information<br>System | CAT4        | Scheduler    | Topbar | PIP QI* | LUMOS<br>(NSW only) |
|--------------------------------|-------------|--------------|--------|---------|---------------------|
| Best Practice                  | Yes         | Yes          | Yes    | Yes     | Yes                 |
| Communicare                    | Yes         | Yes          |        | Yes     |                     |
| EMR                            | Only PIP QI |              |        | Yes     |                     |
| Genie                          | Yes         | Yes          |        | Yes     |                     |
| Medical Director               | Yes         | Yes          | Yes    | Yes     | Yes                 |
| MedTech32                      | Yes         |              |        | Yes     |                     |
| MMEx                           | Yes         |              |        |         |                     |
| PrimaryClinic<br>(Medinet)     | Yes         | Beta testing |        | Yes     |                     |
| Profile                        | Only PIP QI |              |        | Yes     |                     |
| Specialist Complete            | Yes         | Yes          |        | Yes     |                     |
| StatHealth                     | Yes         | Yes          |        | Yes     |                     |
| The Practice                   |             |              |        | Yes     |                     |
| Zedmed                         | Yes         | Yes          | Yes    | Yes     | Yes                 |

# 1.3.2 CAT Plus Clinical Compatibility Matrix

\*PIP QI compatible clinical systems produce an extract containing all required data items for the PIP QI improvement measures

### 1.3.3 Billing Systems

Billing is compatible when the clinical and billing systems are provided by the same vendor and the data extract for the clinical system is version 1\_5 or above. Currently the following billing is supported:

- MD2 or MD3 and Pracsoft OR Mediflex OR Zedmed OR 'The Practice'^ OR Medilink
- BP and BP Management OR Pracsoft 3 OR Mediflex OR Zedmed OR 'The Practice'^ OR Medilink
- Zedmed and Pracsoft OR Mediflex OR Zedmed
- practiX
- Communicare
- MedTech
- MMEx
- Genie

### 1.3.4 CAT Plus Billing Compatibility Matrix

| Billing Information System | CAT4 | Topbar |
|----------------------------|------|--------|
| Pracsoft                   | Yes  | Yes    |
| BP Management              | Yes  | Yes    |
| Zedmed                     | Yes  | Yes    |
| Communicare                | Yes  |        |
| Mediflex                   | Yes  |        |
| MedTech                    | Yes* |        |
| Medilink                   | Yes  |        |
| ММЕХ                       | Yes  |        |
| Medinet                    |      |        |
| Genie                      | Yes  |        |
| The Practice               | Yes^ |        |

^November 2016 release

\*The data extraction process is completed within the clinical system. Please see the relevant Data Mapping document for instructions: http://help.pencs.com.au/display/ADM/Appendices+Data+Mapping

| Report                          | Tabs                     | BP       | MD<br>Cli<br>nic<br>al | Ze<br>d<br>m<br>ed | G<br>e<br>n<br>ie | Commun<br>icare<br>(details<br>to be<br>confirme<br>d) | Medinet<br>(PrimaryCl<br>inic)<br>(details to<br>be<br>confirmed) | Medtec<br>h<br>(details<br>to be<br>confir<br>med) | Specialis<br>t<br>Complet<br>e (details<br>to be<br>confirme<br>d) | StatHe<br>alth<br>(details<br>to be<br>confirm<br>ed) |
|---------------------------------|--------------------------|----------|------------------------|--------------------|-------------------|--------------------------------------------------------|-------------------------------------------------------------------|----------------------------------------------------|--------------------------------------------------------------------|-------------------------------------------------------|
| MedicalMic<br>roData<br>Version |                          | 1_<br>27 | 1_2<br>7               | 1_<br>27           | 1<br>-<br>2<br>7  | 1_16                                                   | 1_27                                                              | 1_27                                               | 1_15                                                               | 1_25                                                  |
| Alcohol                         |                          |          |                        |                    |                   |                                                        |                                                                   |                                                    |                                                                    |                                                       |
|                                 | Alcohol                  | Ye<br>s  | Yes                    | Ye<br>s            | Y<br>e<br>s       | Yes                                                    | Yes                                                               | Yes                                                | Yes                                                                | Yes                                                   |
|                                 |                          |          |                        |                    |                   |                                                        |                                                                   |                                                    |                                                                    |                                                       |
| Allergies                       |                          |          |                        |                    |                   |                                                        |                                                                   |                                                    |                                                                    |                                                       |
|                                 | Allergies                | Ye<br>s  | Yes                    | Ye<br>s            | Y<br>e<br>s       | Yes                                                    | Yes                                                               | Yes                                                | Yes                                                                | Yes                                                   |
|                                 |                          |          |                        |                    |                   |                                                        |                                                                   |                                                    |                                                                    |                                                       |
| CHA DS<br>VASC Score            |                          |          |                        |                    |                   |                                                        |                                                                   |                                                    |                                                                    |                                                       |
|                                 | CHA DS<br>VASC<br>Scores | Ye<br>s  | Yes                    | Ye<br>s            | Y<br>e<br>s       | No                                                     | Yes                                                               | Yes                                                | Yes                                                                | Yes                                                   |
|                                 |                          |          |                        |                    |                   |                                                        |                                                                   |                                                    |                                                                    |                                                       |
| CKD                             |                          |          |                        |                    |                   |                                                        |                                                                   |                                                    |                                                                    |                                                       |

# 1.3.5 Compatibility for each clinical system for each report

| Report             | Tabs                        | BP      | MD<br>Cli<br>nic<br>al | Ze<br>d<br>m<br>ed | G<br>e<br>n<br>ie | Commun<br>icare<br>(details<br>to be<br>confirme<br>d) | Medinet<br>(PrimaryCl<br>inic)<br>(details to<br>be<br>confirmed) | Medtec<br>h<br>(details<br>to be<br>confir<br>med) | Specialis<br>t<br>Complet<br>e (details<br>to be<br>confirme<br>d) | StatHe<br>alth<br>(details<br>to be<br>confirm<br>ed) |
|--------------------|-----------------------------|---------|------------------------|--------------------|-------------------|--------------------------------------------------------|-------------------------------------------------------------------|----------------------------------------------------|--------------------------------------------------------------------|-------------------------------------------------------|
|                    | CKD At<br>Risk              | Ye<br>s | Yes                    | Ye<br>s            | Y<br>e<br>s       | Yes                                                    | Yes                                                               | Yes                                                | Yes                                                                | Yes                                                   |
|                    | CKD<br>Manage<br>ment       | Ye<br>s | Yes                    | Ye<br>s            | Y<br>e<br>s       | Yes                                                    | Yes                                                               | Yes                                                | Yes                                                                | Yes                                                   |
|                    |                             |         |                        |                    |                   |                                                        |                                                                   |                                                    |                                                                    |                                                       |
| Co-<br>morbidities |                             |         |                        |                    |                   |                                                        |                                                                   |                                                    |                                                                    |                                                       |
|                    | Co-<br>morbiditi<br>es      | Ye<br>s | Yes                    | Ye<br>s            | Y<br>e<br>s       | Yes                                                    | Yes                                                               | Yes                                                | Yes                                                                | Yes                                                   |
|                    |                             |         |                        |                    |                   |                                                        |                                                                   |                                                    |                                                                    |                                                       |
| CV Event<br>Risk   |                             |         |                        |                    |                   |                                                        |                                                                   |                                                    |                                                                    |                                                       |
|                    | CV Event<br>Risk            | Ye<br>s | Yes                    | Ye<br>s            | Y<br>e<br>s       | Yes                                                    | Yes                                                               | Yes                                                | Yes                                                                | Yes                                                   |
|                    |                             |         |                        |                    |                   |                                                        |                                                                   |                                                    |                                                                    |                                                       |
| Data<br>Cleansing  |                             |         |                        |                    |                   |                                                        |                                                                   |                                                    |                                                                    |                                                       |
|                    | Missing<br>Demogra<br>phics | Ye<br>s | Yes                    | Ye<br>s            | Y<br>e<br>s       | Yes                                                    | Yes                                                               | Yes                                                | Yes                                                                | Yes                                                   |

| Report | Tabs                                                      | BP      | MD<br>Cli<br>nic<br>al | Ze<br>d<br>m<br>ed | G<br>e<br>n<br>ie | Commun<br>icare<br>(details<br>to be<br>confirme<br>d) | Medinet<br>(PrimaryCl<br>inic)<br>(details to<br>be<br>confirmed) | Medtec<br>h<br>(details<br>to be<br>confir<br>med) | Specialis<br>t<br>Complet<br>e (details<br>to be<br>confirme<br>d) | StatHe<br>alth<br>(details<br>to be<br>confirm<br>ed) |
|--------|-----------------------------------------------------------|---------|------------------------|--------------------|-------------------|--------------------------------------------------------|-------------------------------------------------------------------|----------------------------------------------------|--------------------------------------------------------------------|-------------------------------------------------------|
|        | Missing<br>Clinical/<br>Accredita<br>tion<br>Items        | Ye<br>s | Yes                    | Ye<br>s            | Y<br>e<br>s       | Yes                                                    | Yes                                                               | Yes                                                | Yes                                                                | Yes                                                   |
|        | Indicated<br>CKD with<br>no<br>diagnosi<br>s              | Ye<br>s | Yes                    | Ye<br>s            | Y<br>e<br>s       | Yes                                                    | Yes                                                               | Yes                                                | Yes                                                                | Yes                                                   |
|        | Indicated<br>COPD<br>with no<br>diagnosi<br>s             | Ye<br>s | Yes                    | Ye<br>s            | Y<br>e<br>s       | Yes                                                    | Yes                                                               | Yes                                                | Yes                                                                | Yes                                                   |
|        | Indicated<br>Diabetes<br>with no<br>diagnosi<br>s         | Ye<br>s | Yes                    | Ye<br>s            | Y<br>e<br>s       | Yes                                                    | Yes                                                               | Yes                                                | Yes                                                                | Yes                                                   |
|        | Indicated<br>Mental<br>Health<br>with no<br>diagnosi<br>s | Ye<br>s | Yes                    | Ye<br>s            | Y<br>e<br>s       | Yes                                                    | Yes                                                               | Yes                                                | Yes                                                                | Yes                                                   |
|        | Indicated<br>Osteopor<br>osis with<br>no<br>diagnosi<br>s | Ye<br>s | Yes                    | Ye<br>s            | Y<br>e<br>s       | Yes                                                    | Yes                                                               | Yes                                                | Yes                                                                | Yes                                                   |

| Report          | Tabs                                                  | BP      | MD<br>Cli<br>nic<br>al | Ze<br>d<br>m<br>ed | G<br>e<br>n<br>ie | Commun<br>icare<br>(details<br>to be<br>confirme<br>d) | Medinet<br>(PrimaryCl<br>inic)<br>(details to<br>be<br>confirmed) | Medtec<br>h<br>(details<br>to be<br>confir<br>med) | Specialis<br>t<br>Complet<br>e (details<br>to be<br>confirme<br>d) | StatHe<br>alth<br>(details<br>to be<br>confirm<br>ed) |
|-----------------|-------------------------------------------------------|---------|------------------------|--------------------|-------------------|--------------------------------------------------------|-------------------------------------------------------------------|----------------------------------------------------|--------------------------------------------------------------------|-------------------------------------------------------|
|                 | Medicati<br>on<br>Review                              | Ye<br>s | Yes                    | Ye<br>s            | Y<br>e<br>s       | Yes                                                    | Yes                                                               | Yes                                                | Yes                                                                | Yes                                                   |
|                 |                                                       |         |                        |                    |                   |                                                        |                                                                   |                                                    |                                                                    |                                                       |
| Data<br>Quality |                                                       |         |                        |                    |                   |                                                        |                                                                   |                                                    |                                                                    |                                                       |
|                 | CDSA-<br>Data<br>Complet<br>eness<br>Patient<br>Graph | Ye<br>s | Yes                    | Ye<br>s            | Y<br>e<br>s       | Yes                                                    | Yes                                                               | Yes                                                | Yes                                                                | Yes                                                   |
|                 | CDSA-<br>Data<br>Complet<br>eness<br>Report           | Ye<br>s | Yes                    | Ye<br>s            | Y<br>e<br>s       | Yes                                                    | Yes                                                               | Yes                                                | Yes                                                                | Yes                                                   |
|                 | CDSA-<br>Data<br>Quality<br>Dahsboa<br>rd             | Ye<br>s | Yes                    | Ye<br>s            | Y<br>e<br>s       | Yes                                                    | Yes                                                               | Yes                                                | Yes                                                                | Yes                                                   |
|                 | CDSA-<br>Duplicat<br>e Name<br>Patient<br>Report      | Ye<br>s | Yes                    | Ye<br>s            | Y<br>e<br>s       | Yes                                                    | Yes                                                               | Yes                                                | Yes                                                                | Yes                                                   |

| Report                | Tabs                                                      | BP      | MD<br>Cli<br>nic<br>al | Ze<br>d<br>m<br>ed | G<br>e<br>n<br>ie | Commun<br>icare<br>(details<br>to be<br>confirme<br>d) | Medinet<br>(PrimaryCl<br>inic)<br>(details to<br>be<br>confirmed) | Medtec<br>h<br>(details<br>to be<br>confir<br>med) | Specialis<br>t<br>Complet<br>e (details<br>to be<br>confirme<br>d) | StatHe<br>alth<br>(details<br>to be<br>confirm<br>ed) |
|-----------------------|-----------------------------------------------------------|---------|------------------------|--------------------|-------------------|--------------------------------------------------------|-------------------------------------------------------------------|----------------------------------------------------|--------------------------------------------------------------------|-------------------------------------------------------|
|                       | CDSA-<br>Duplicat<br>e<br>Number<br>Patient<br>Report     | Ye<br>s | Yes                    | Ye<br>s            | Y<br>e<br>s       | Yes                                                    | Yes                                                               | Yes                                                | Yes                                                                | Yes                                                   |
|                       |                                                           |         |                        |                    |                   |                                                        |                                                                   |                                                    |                                                                    |                                                       |
| Demograp<br>hics      |                                                           |         |                        |                    |                   |                                                        |                                                                   |                                                    |                                                                    |                                                       |
|                       | Populati<br>on<br>Pyramid                                 | Ye<br>s | Yes                    | Ye<br>s            | Y<br>e<br>s       | Yes                                                    | Yes                                                               | Yes                                                | Yes                                                                | Yes                                                   |
|                       | Age<br>Profile                                            | Ye<br>s | Yes                    | Ye<br>s            | Y<br>e<br>s       | Yes                                                    | Yes                                                               | Yes                                                | Yes                                                                | Yes                                                   |
|                       |                                                           |         |                        |                    |                   |                                                        |                                                                   |                                                    |                                                                    |                                                       |
| Diabetes<br>SIP Items |                                                           |         |                        |                    |                   |                                                        |                                                                   |                                                    |                                                                    |                                                       |
|                       | Diabetes<br>SIP-<br>Items<br>Complet<br>ed Per<br>Patient | Ye<br>s | Yes                    | Ye<br>s            | Y<br>e<br>s       | Yes                                                    | Yes                                                               | Yes                                                | Yes                                                                | Yes                                                   |
|                       | Diabetes<br>SIP-<br>Items<br>Remaini<br>ng                | Ye<br>s | Yes                    | Ye<br>s            | Y<br>e<br>s       | Yes                                                    | Yes                                                               | Yes                                                | Yes                                                                | Yes                                                   |

| Report            | Tabs                                      | BP      | MD<br>Cli<br>nic<br>al | Ze<br>d<br>m<br>ed | G<br>e<br>n<br>ie | Commun<br>icare<br>(details<br>to be<br>confirme<br>d) | Medinet<br>(PrimaryCl<br>inic)<br>(details to<br>be<br>confirmed) | Medtec<br>h<br>(details<br>to be<br>confir<br>med) | Specialis<br>t<br>Complet<br>e (details<br>to be<br>confirme<br>d) | StatHe<br>alth<br>(details<br>to be<br>confirm<br>ed) |
|-------------------|-------------------------------------------|---------|------------------------|--------------------|-------------------|--------------------------------------------------------|-------------------------------------------------------------------|----------------------------------------------------|--------------------------------------------------------------------|-------------------------------------------------------|
|                   | Diabetes<br>SIP-<br>Items<br>Recorde<br>d | Ye<br>s | Yes                    | Ye<br>s            | Y<br>e<br>s       | Yes                                                    | Yes                                                               | Yes                                                | Yes                                                                | Yes                                                   |
|                   |                                           |         |                        |                    |                   |                                                        |                                                                   |                                                    |                                                                    |                                                       |
| Disease           |                                           |         |                        |                    |                   |                                                        |                                                                   |                                                    |                                                                    |                                                       |
|                   | Count                                     | Ye<br>s | Yes                    | Ye<br>s            | Y<br>e<br>s       | Yes                                                    | Yes                                                               | Yes                                                | Yes                                                                | Yes                                                   |
|                   | Prevalen<br>ce                            | Ye<br>s | Yes                    | Ye<br>s            | Y<br>e<br>s       | Yes                                                    | Yes                                                               | Yes                                                | Yes                                                                | Yes                                                   |
|                   | Cancer<br>Conditio<br>ns                  | Ye<br>s | Yes                    | Ye<br>s            | Y<br>e<br>s       | No?                                                    | Yes                                                               | Yes                                                | No                                                                 | Yes                                                   |
|                   |                                           |         |                        |                    |                   |                                                        |                                                                   |                                                    |                                                                    |                                                       |
| Digital<br>Health |                                           |         |                        |                    |                   |                                                        |                                                                   |                                                    |                                                                    |                                                       |
|                   | MyHealt<br>h Record<br>status             | Ye<br>s | Yes                    | Ye<br>s            | Y<br>e<br>s       | Yes                                                    | Yes                                                               | Yes                                                | No                                                                 | Yes                                                   |
|                   | MyHealt<br>h Record<br>and SHS            | Ye<br>s | Yes                    | Ye<br>s            | Y<br>e<br>s       | Yes                                                    | Yes                                                               | Yes                                                | No                                                                 | Yes                                                   |

| Report    | Tabs                                            | BP      | MD<br>Cli<br>nic<br>al | Ze<br>d<br>m<br>ed | G<br>e<br>n<br>ie | Commun<br>icare<br>(details<br>to be<br>confirme<br>d) | Medinet<br>(PrimaryCl<br>inic)<br>(details to<br>be<br>confirmed) | Medtec<br>h<br>(details<br>to be<br>confir<br>med) | Specialis<br>t<br>Complet<br>e (details<br>to be<br>confirme<br>d) | StatHe<br>alth<br>(details<br>to be<br>confirm<br>ed) |
|-----------|-------------------------------------------------|---------|------------------------|--------------------|-------------------|--------------------------------------------------------|-------------------------------------------------------------------|----------------------------------------------------|--------------------------------------------------------------------|-------------------------------------------------------|
|           | SHS Age                                         | Ye<br>s | Yes                    | Ye<br>s            | Y<br>e<br>s       | Yes                                                    | Yes                                                               | Yes                                                | No                                                                 | Yes                                                   |
|           | SHS by<br>Provider                              | Ye<br>s | Yes                    | Ye<br>s            | Y<br>e<br>s       | Yes                                                    | Yes                                                               | Yes                                                | No                                                                 | Yes                                                   |
|           | SHS<br>Uploads                                  | Ye<br>s | Yes                    | Ye<br>s            | Y<br>e<br>s       | Yes                                                    | Yes                                                               | Yes                                                | No                                                                 | Yes                                                   |
|           | SHS<br>Uploads<br>by PIP<br>Quarterly<br>Period | Ye<br>s | Yes                    | Ye<br>s            | Y<br>e<br>s       | Yes                                                    | Yes                                                               | Yes                                                | No                                                                 | Yes                                                   |
|           | ES<br>Uploads                                   | Ye<br>s | Yes                    | No                 | Y<br>e<br>s       | No                                                     | Yes                                                               | Yes                                                | No                                                                 | Yes                                                   |
|           | ES Age                                          | Ye<br>s | Yes                    | No                 | Y<br>e<br>s       | No                                                     | Yes                                                               | Yes                                                | No                                                                 | Yes                                                   |
|           |                                                 |         |                        |                    |                   |                                                        |                                                                   |                                                    |                                                                    |                                                       |
| Ethnicity |                                                 |         |                        |                    |                   |                                                        |                                                                   |                                                    |                                                                    |                                                       |
|           | Ethnicity<br>Status                             | Ye<br>s | Yes                    | Ye<br>s            | Y<br>e<br>s       | Yes                                                    | Yes                                                               | Yes                                                | Yes                                                                | Yes                                                   |
|           | Ethnicity<br>Profile                            | Ye<br>s | Yes                    | Ye<br>s            | N<br>o            | No                                                     | No                                                                | No                                                 | No                                                                 | No                                                    |

| Report            | Tabs                            | BP      | MD<br>Cli<br>nic<br>al | Ze<br>d<br>m<br>ed | G<br>e<br>n<br>ie | Commun<br>icare<br>(details<br>to be<br>confirme<br>d) | Medinet<br>(PrimaryCl<br>inic)<br>(details to<br>be<br>confirmed) | Medtec<br>h<br>(details<br>to be<br>confir<br>med) | Specialis<br>t<br>Complet<br>e (details<br>to be<br>confirme<br>d) | StatHe<br>alth<br>(details<br>to be<br>confirm<br>ed) |
|-------------------|---------------------------------|---------|------------------------|--------------------|-------------------|--------------------------------------------------------|-------------------------------------------------------------------|----------------------------------------------------|--------------------------------------------------------------------|-------------------------------------------------------|
|                   |                                 |         |                        |                    |                   |                                                        |                                                                   |                                                    |                                                                    |                                                       |
| Immunisati<br>ons |                                 |         |                        |                    |                   |                                                        |                                                                   |                                                    |                                                                    |                                                       |
|                   | Immunis<br>ations-<br>Influenza | Ye<br>s | Yes                    | Ye<br>s            | Y<br>e<br>s       | Yes                                                    | Yes                                                               | Yes                                                | Yes                                                                | Yes                                                   |
|                   | Adult-<br>Pertussis             | Ye<br>s | Yes                    | Ye<br>s            | Y<br>e<br>s       | Yes                                                    | Yes                                                               | Yes                                                | Yes                                                                | Yes                                                   |
|                   | Adult-<br>Pneumo<br>coccal      | Ye<br>s | Yes                    | Ye<br>s            | Y<br>e<br>s       | Yes                                                    | Yes                                                               | Yes                                                | Yes                                                                | Yes                                                   |
|                   | Adult-<br>Shingles              | Ye<br>s | Yes                    | Ye<br>s            | Y<br>e<br>s       | Yes                                                    | Yes                                                               | Yes                                                | No                                                                 | Yes                                                   |
|                   | Adolesce<br>nt-DTP              | Ye<br>s | Yes                    | Ye<br>s            | Y<br>e<br>s       | Yes                                                    | Yes                                                               | Yes                                                | Yes                                                                | Yes                                                   |
|                   | Adolesce<br>nt-HPV              | Ye<br>s | Yes                    | Ye<br>s            | Y<br>e<br>s       | Yes                                                    | Yes                                                               | Yes                                                | Yes                                                                | Yes                                                   |
|                   | Adolesce<br>nt-VZV              | Ye<br>s | Yes                    | Ye<br>s            | Y<br>e<br>s       | Yes                                                    | Yes                                                               | Yes                                                | Yes                                                                | Yes                                                   |
|                   | Child<br>Schedule               | Ye<br>s | Yes                    | Ye<br>s            | Y<br>e<br>s       | Yes                                                    | Yes                                                               | Yes                                                | Yes                                                                | Yes                                                   |

| Report                  | Tabs                                                        | BP      | MD<br>Cli<br>nic<br>al | Ze<br>d<br>m<br>ed | G<br>e<br>n<br>ie | Commun<br>icare<br>(details<br>to be<br>confirme<br>d) | Medinet<br>(PrimaryCl<br>inic)<br>(details to<br>be<br>confirmed) | Medtec<br>h<br>(details<br>to be<br>confir<br>med) | Specialis<br>t<br>Complet<br>e (details<br>to be<br>confirme<br>d) | StatHe<br>alth<br>(details<br>to be<br>confirm<br>ed) |
|-------------------------|-------------------------------------------------------------|---------|------------------------|--------------------|-------------------|--------------------------------------------------------|-------------------------------------------------------------------|----------------------------------------------------|--------------------------------------------------------------------|-------------------------------------------------------|
|                         | Child<br>NKPI<br>Essential<br>Immunis<br>ations             | Ye<br>s | Yes                    | Ye<br>s            | Y<br>e<br>s       | Yes                                                    | Yes                                                               | Yes                                                | Yes                                                                | Yes                                                   |
|                         |                                                             |         |                        |                    |                   |                                                        |                                                                   |                                                    |                                                                    |                                                       |
| Maternal<br>Health Care |                                                             |         |                        |                    |                   |                                                        |                                                                   |                                                    |                                                                    |                                                       |
|                         | Baby<br>Birth<br>Weight-<br>Mothers<br>Antenata<br>I Record | Ye<br>s | Yes                    | Ye<br>s            | Y<br>e<br>s       | ?                                                      | Yes                                                               | Yes                                                | Yes                                                                | Yes                                                   |
|                         | Baby<br>Birth<br>Weight-<br>Patient<br>Record               | Ye<br>s | Yes                    | Ye<br>s            | Y<br>e<br>s       | ?                                                      | Yes                                                               | Yes                                                | Yes                                                                | Yes                                                   |
|                         | Antenata<br>l Visits-<br>Antenata<br>l Count                | Ye<br>s | Yes                    | Ye<br>s            | Y<br>e<br>s       | ?                                                      | Yes                                                               | Yes                                                | Yes                                                                | Yes                                                   |
|                         | Antenata<br>l Visits-<br>Date of<br>First Visit             | Ye<br>s | Yes                    | Ye<br>s            | Y<br>e<br>s       | ?                                                      | Yes                                                               | Yes                                                | Yes                                                                | Yes                                                   |
|                         | Antenata<br>l Visits-<br>Number<br>of Visits                | Ye<br>s | Yes                    | Ye<br>s            | Y<br>e<br>s       | ?                                                      | Yes                                                               | Yes                                                | Yes                                                                | Yes                                                   |

| Report             | Tabs                                                        | BP      | MD<br>Cli<br>nic<br>al | Ze<br>d<br>m<br>ed | G<br>e<br>n<br>ie | Commun<br>icare<br>(details<br>to be<br>confirme<br>d) | Medinet<br>(PrimaryCl<br>inic)<br>(details to<br>be<br>confirmed) | Medtec<br>h<br>(details<br>to be<br>confir<br>med) | Specialis<br>t<br>Complet<br>e (details<br>to be<br>confirme<br>d) | StatHe<br>alth<br>(details<br>to be<br>confirm<br>ed) |
|--------------------|-------------------------------------------------------------|---------|------------------------|--------------------|-------------------|--------------------------------------------------------|-------------------------------------------------------------------|----------------------------------------------------|--------------------------------------------------------------------|-------------------------------------------------------|
|                    | Antenata<br>l Visits-<br>Size in<br>Weeks at<br>First Visit | Ye<br>s | Yes                    | Ye<br>s            | Y<br>e<br>s       | ?                                                      | Yes                                                               | Yes                                                | Yes                                                                | Yes                                                   |
|                    |                                                             |         |                        |                    |                   |                                                        |                                                                   |                                                    |                                                                    |                                                       |
| MBS<br>Eligibility |                                                             |         |                        |                    |                   |                                                        |                                                                   |                                                    |                                                                    |                                                       |
|                    | MBS-<br>Diabetes<br>SIP<br>Eligibility                      | Ye<br>s | Yes                    | Ye<br>s            | Y<br>e<br>s       | Yes                                                    | Yes                                                               | Yes                                                | Yes                                                                | Yes                                                   |
|                    | MBS-<br>GPMP/<br>TCA<br>Eligibility                         | Ye<br>s | Yes                    | Ye<br>s            | Y<br>e<br>s       | Yes                                                    | Yes                                                               | Yes                                                | Yes                                                                | Yes                                                   |
|                    | MBS-<br>Health<br>Assessm<br>ent<br>Eligibility             | Ye<br>s | Yes                    | Ye<br>s            | Y<br>e<br>s       | Yes                                                    | Yes                                                               | Yes                                                | Yes                                                                | Yes                                                   |
|                    |                                                             |         |                        |                    |                   |                                                        |                                                                   |                                                    |                                                                    |                                                       |
| MBS Items          |                                                             |         |                        |                    |                   |                                                        |                                                                   |                                                    |                                                                    |                                                       |
|                    | MBS<br>Items-AH<br>Claims                                   | Ye<br>s | Yes                    | Ye<br>s            | Y<br>e<br>s       | Yes                                                    | Yes                                                               | Yes                                                | Yes                                                                | Yes                                                   |
|                    | MBS<br>Items-<br>Count                                      | Ye<br>s | Yes                    | Ye<br>s            | Y<br>e<br>s       | Yes                                                    | Yes                                                               | Yes                                                | Yes                                                                | Yes                                                   |

| Report   | Tabs                                    | BP      | MD<br>Cli<br>nic<br>al | Ze<br>d<br>m<br>ed | G<br>e<br>n<br>ie | Commun<br>icare<br>(details<br>to be<br>confirme<br>d) | Medinet<br>(PrimaryCl<br>inic)<br>(details to<br>be<br>confirmed) | Medtec<br>h<br>(details<br>to be<br>confir<br>med) | Specialis<br>t<br>Complet<br>e (details<br>to be<br>confirme<br>d) | StatHe<br>alth<br>(details<br>to be<br>confirm<br>ed) |
|----------|-----------------------------------------|---------|------------------------|--------------------|-------------------|--------------------------------------------------------|-------------------------------------------------------------------|----------------------------------------------------|--------------------------------------------------------------------|-------------------------------------------------------|
|          | MBS<br>Items-<br>Not<br>Recorde<br>d    | Ye<br>s | Yes                    | Ye<br>s            | Y<br>e<br>s       | Yes                                                    | Yes                                                               | Yes                                                | Yes                                                                | Yes                                                   |
|          | MBS<br>Items -<br>Telehealt<br>h and NP | Ye<br>s | Yes                    | Ye<br>s            | Y<br>e<br>s       | Yes                                                    | Yes                                                               | Yes                                                | No                                                                 | Yes                                                   |
|          |                                         |         |                        |                    |                   |                                                        |                                                                   |                                                    |                                                                    |                                                       |
| Measures |                                         |         |                        |                    |                   |                                                        |                                                                   |                                                    |                                                                    |                                                       |
|          | Measures<br>-BMI                        | Ye<br>s | Yes                    | Ye<br>s            | Y<br>e<br>s       | Yes                                                    | Yes                                                               | Yes                                                | Yes                                                                | Yes                                                   |
|          | Measures<br>-BMI<br>Child<br>(5-18)     | Ye<br>s | Yes                    | Ye<br>s            | Y<br>e<br>s       | Yes                                                    | Yes                                                               | Yes                                                | Yes                                                                | Yes                                                   |
|          | Measures<br>-BP                         | Ye<br>s | Yes                    | Ye<br>s            | Y<br>e<br>s       | Yes                                                    | Yes                                                               | Yes                                                | Yes                                                                | Yes                                                   |
|          | Measures<br>-<br>Spiromet<br>ry         | Ye<br>s | Yes                    | Ye<br>s            | Y<br>e<br>s       | No                                                     | Yes                                                               | Yes                                                | Yes                                                                | No                                                    |
|          | Measures<br>-Waist                      | Ye<br>s | Yes                    | Ye<br>s            | Y<br>e<br>s       | Yes                                                    | Yes                                                               | Yes                                                | Yes                                                                | Yes                                                   |

| Report          | Tabs                                                  | BP                            | MD<br>Cli<br>nic<br>al | Ze<br>d<br>m<br>ed | G<br>e<br>n<br>ie | Commun<br>icare<br>(details<br>to be<br>confirme<br>d) | Medinet<br>(PrimaryCl<br>inic)<br>(details to<br>be<br>confirmed) | Medtec<br>h<br>(details<br>to be<br>confir<br>med) | Specialis<br>t<br>Complet<br>e (details<br>to be<br>confirme<br>d) | StatHe<br>alth<br>(details<br>to be<br>confirm<br>ed) |
|-----------------|-------------------------------------------------------|-------------------------------|------------------------|--------------------|-------------------|--------------------------------------------------------|-------------------------------------------------------------------|----------------------------------------------------|--------------------------------------------------------------------|-------------------------------------------------------|
|                 | Measures<br>-Weight/<br>Height(0-<br>4)               | Ye<br>s                       | Yes                    | Ye<br>s            | Y<br>e<br>s       | Yes                                                    | Yes                                                               | Yes                                                | Yes                                                                | Yes                                                   |
|                 | Physical<br>Activity                                  | Ye<br>s if<br>pri<br>nt<br>ed | Yes                    | Ye<br>s            | ?                 | ?                                                      | ?                                                                 | Yes                                                | Yes                                                                | ?                                                     |
|                 |                                                       |                               |                        |                    |                   |                                                        |                                                                   |                                                    |                                                                    |                                                       |
| Medication<br>s |                                                       |                               |                        |                    |                   |                                                        |                                                                   |                                                    |                                                                    |                                                       |
|                 | Medicati<br>ons Not<br>Printed<br>in Last 6<br>Months | Ye<br>s                       | Yes                    | Ye<br>s            | Y<br>e<br>s       | Yes                                                    | Yes                                                               | Yes                                                | Yes                                                                | Yes                                                   |
|                 | Medicati<br>ons Per<br>Patient                        | Ye<br>s                       | Yes                    | Ye<br>s            | Y<br>e<br>s       | Yes                                                    | Yes                                                               | Yes                                                | Yes                                                                | Yes                                                   |
|                 | Medicati<br>ons-<br>Count                             | Ye<br>s                       | Yes                    | Ye<br>s            | Y<br>e<br>s       | Yes                                                    | Yes                                                               | Yes                                                | Yes                                                                | Yes                                                   |
|                 | Medicati<br>ons-<br>Prevalen<br>ce                    | Ye<br>s                       | Yes                    | Ye<br>s            | Y<br>e<br>s       | Yes                                                    | Yes                                                               | Yes                                                | Yes                                                                | Yes                                                   |
|                 |                                                       |                               |                        |                    |                   |                                                        |                                                                   |                                                    |                                                                    |                                                       |

| Report              | Tabs                                      | BP      | MD<br>Cli<br>nic<br>al | Ze<br>d<br>m<br>ed | G<br>e<br>n<br>ie | Commun<br>icare<br>(details<br>to be<br>confirme<br>d) | Medinet<br>(PrimaryCl<br>inic)<br>(details to<br>be<br>confirmed) | Medtec<br>h<br>(details<br>to be<br>confir<br>med) | Specialis<br>t<br>Complet<br>e (details<br>to be<br>confirme<br>d) | StatHe<br>alth<br>(details<br>to be<br>confirm<br>ed) |
|---------------------|-------------------------------------------|---------|------------------------|--------------------|-------------------|--------------------------------------------------------|-------------------------------------------------------------------|----------------------------------------------------|--------------------------------------------------------------------|-------------------------------------------------------|
| Musculoske<br>letal |                                           |         |                        |                    |                   |                                                        |                                                                   |                                                    |                                                                    |                                                       |
|                     | Muscosk<br>eletal<br>Risk<br>Factors      | Ye<br>s | Yes                    | Ye<br>s            | Y<br>e<br>s       | Yes                                                    | Yes                                                               | Yes                                                | Yes                                                                | Yes                                                   |
|                     |                                           |         |                        |                    |                   |                                                        |                                                                   |                                                    |                                                                    |                                                       |
| Pathology           |                                           |         |                        |                    |                   |                                                        |                                                                   |                                                    |                                                                    |                                                       |
|                     | Lipids-<br>Choleste<br>rol                | Ye<br>s | Yes                    | Ye<br>s            | Y<br>e<br>s       | Yes                                                    | Yes                                                               | Yes                                                | Yes                                                                | Yes                                                   |
|                     | Lipids-<br>HDL                            | Ye<br>s | Yes                    | Ye<br>s            | Y<br>e<br>s       | Yes                                                    | Yes                                                               | Yes                                                | Yes                                                                | Yes                                                   |
|                     | Lipids-<br>LDL                            | Ye<br>s | Yes                    | Ye<br>s            | Y<br>e<br>s       | Yes                                                    | Yes                                                               | Yes                                                | Yes                                                                | Yes                                                   |
|                     | Lipids-<br>Total<br>Chol/<br>HDL<br>Ratio | Ye<br>s | Yes                    | Ye<br>s            | Y<br>e<br>s       | Yes                                                    | Yes                                                               | Yes                                                | Yes                                                                | Yes                                                   |
|                     | Lipids-<br>Triglyceri<br>des              | Ye<br>s | Yes                    | Ye<br>s            | Y<br>e<br>s       | Yes                                                    | Yes                                                               | Yes                                                | Yes                                                                | Yes                                                   |
|                     | eGFR                                      | Ye<br>s | Yes                    | Ye<br>s            | Y<br>e<br>s       | Yes                                                    | Yes                                                               | Yes                                                | Yes                                                                | Yes                                                   |

| Report    | Tabs                      | BP      | MD<br>Cli<br>nic<br>al | Ze<br>d<br>m<br>ed | G<br>e<br>n<br>ie | Commun<br>icare<br>(details<br>to be<br>confirme<br>d) | Medinet<br>(PrimaryCl<br>inic)<br>(details to<br>be<br>confirmed) | Medtec<br>h<br>(details<br>to be<br>confir<br>med) | Specialis<br>t<br>Complet<br>e (details<br>to be<br>confirme<br>d) | StatHe<br>alth<br>(details<br>to be<br>confirm<br>ed) |
|-----------|---------------------------|---------|------------------------|--------------------|-------------------|--------------------------------------------------------|-------------------------------------------------------------------|----------------------------------------------------|--------------------------------------------------------------------|-------------------------------------------------------|
|           | ACR                       | Ye<br>s | Yes                    | Ye<br>s            | Y<br>e<br>s       | Yes                                                    | Yes                                                               | Yes                                                | Yes                                                                | Yes                                                   |
|           | Microalb<br>umin          | Ye<br>s | Yes                    | Ye<br>s            | Y<br>e<br>s       | Yes                                                    | Yes                                                               | Yes                                                | Yes                                                                | Yes                                                   |
|           | HbA1c                     | Ye<br>s | Yes                    | Ye<br>s            | Y<br>e<br>s       | Yes                                                    | Yes                                                               | Yes                                                | Yes                                                                | Yes                                                   |
|           | FBG                       | Ye<br>s | Yes                    | Ye<br>s            | Y<br>e<br>s       | Yes                                                    | Yes                                                               | Yes                                                | Yes                                                                | Yes                                                   |
|           | RBG                       | Ye<br>s | Yes                    | Ye<br>s            | Y<br>e<br>s       | Yes                                                    | Yes                                                               | Yes                                                | Yes                                                                | Yes                                                   |
|           | INR                       | Ye<br>s | Yes                    | Ye<br>s            | Y<br>e<br>s       | Yes                                                    | Yes                                                               | Yes                                                | Yes                                                                | Yes                                                   |
|           | Creatinin<br>Serum        | Ye<br>s | Yes                    | Ye<br>s            | Y<br>e<br>s       | Yes                                                    | Yes                                                               | Yes                                                | Yes                                                                | Yes                                                   |
|           |                           |         |                        |                    |                   |                                                        |                                                                   |                                                    |                                                                    |                                                       |
| Screening |                           |         |                        |                    |                   |                                                        |                                                                   |                                                    |                                                                    |                                                       |
|           | Cervical<br>Screenin<br>g | Ye<br>s | Yes                    | Ye<br>s            | Y<br>e<br>s       | Yes                                                    | Yes                                                               | Yes                                                | No                                                                 | Yes                                                   |

| Report           | Tabs                                       | BP      | MD<br>Cli<br>nic<br>al | Ze<br>d<br>m<br>ed | G<br>e<br>n<br>ie | Commun<br>icare<br>(details<br>to be<br>confirme<br>d) | Medinet<br>(PrimaryCl<br>inic)<br>(details to<br>be<br>confirmed) | Medtec<br>h<br>(details<br>to be<br>confir<br>med) | Specialis<br>t<br>Complet<br>e (details<br>to be<br>confirme<br>d) | StatHe<br>alth<br>(details<br>to be<br>confirm<br>ed) |
|------------------|--------------------------------------------|---------|------------------------|--------------------|-------------------|--------------------------------------------------------|-------------------------------------------------------------------|----------------------------------------------------|--------------------------------------------------------------------|-------------------------------------------------------|
|                  | Pap<br>Smear<br>Done<br>Date               | Ye<br>s | Yes                    | Ye<br>s            | Y<br>e<br>s       | Yes                                                    | Yes                                                               | Yes                                                | Yes                                                                | Yes                                                   |
|                  | Pap<br>Smear<br>Recorde<br>d               | Ye<br>s | Yes                    | Ye<br>s            | Y<br>e<br>s       | Yes                                                    | Yes                                                               | Yes                                                | Yes                                                                | Yes                                                   |
|                  | Pap<br>Smear<br>Summar<br>y Report<br>Card | Ye<br>s | Yes                    | Ye<br>s            | Y<br>e<br>s       | Yes                                                    | Yes                                                               | Yes                                                | Yes                                                                | Yes                                                   |
|                  | Mammog<br>ram                              | Ye<br>s | Yes                    | Ye<br>s            | Y<br>e<br>s       | Yes                                                    | Yes                                                               | Yes                                                | Yes                                                                | Yes                                                   |
|                  | FOBT<br>Last<br>Recorde<br>d               | Ye<br>s | Yes                    | Ye<br>s            | Y<br>e<br>s       | Yes                                                    | Yes                                                               | Yes                                                | Yes                                                                | Yes                                                   |
|                  | FOBT<br>Orders<br>and<br>Results           | Ye<br>s | Yes                    | Ye<br>s            | N<br>o            | Yes                                                    | No                                                                | Yes                                                | Yes                                                                | Yes                                                   |
|                  | FOBT<br>Summar<br>y Report<br>Card         | Ye<br>s | Yes                    | Ye<br>s            | Y<br>e<br>s       | Yes                                                    | Yes                                                               | Yes                                                | Yes                                                                | Yes                                                   |
|                  |                                            |         |                        |                    |                   |                                                        |                                                                   |                                                    |                                                                    |                                                       |
| Sexual<br>Health |                                            |         |                        |                    |                   |                                                        |                                                                   |                                                    |                                                                    |                                                       |

| Report | Tabs                                             | BP      | MD<br>Cli<br>nic<br>al | Ze<br>d<br>m<br>ed | G<br>e<br>n<br>ie | Commun<br>icare<br>(details<br>to be<br>confirme<br>d) | Medinet<br>(PrimaryCl<br>inic)<br>(details to<br>be<br>confirmed) | Medtec<br>h<br>(details<br>to be<br>confir<br>med) | Specialis<br>t<br>Complet<br>e (details<br>to be<br>confirme<br>d) | StatHe<br>alth<br>(details<br>to be<br>confirm<br>ed) |
|--------|--------------------------------------------------|---------|------------------------|--------------------|-------------------|--------------------------------------------------------|-------------------------------------------------------------------|----------------------------------------------------|--------------------------------------------------------------------|-------------------------------------------------------|
|        | STI<br>Screenin<br>g Report<br>(16-34yrs<br>)    | Ye<br>s | Yes                    | Ye<br>s            | Y<br>e<br>s       | Yes                                                    | Yes                                                               | Yes                                                | No                                                                 | Yes                                                   |
|        | STI<br>Screenin<br>g Report<br>(All<br>Patients) | Ye<br>s | Yes                    | Ye<br>s            | Y<br>e<br>s       | Yes                                                    | Yes                                                               | Yes                                                | No                                                                 | Yes                                                   |
|        | STI<br>Screenin<br>g-<br>Chlamyd<br>ia           | Ye<br>s | Yes                    | Ye<br>s            | Y<br>e<br>s       | Yes                                                    | Yes                                                               | Yes                                                | No                                                                 | Yes                                                   |
|        | STI<br>Screenin<br>g-<br>Gonorrh<br>oea          | Ye<br>s | Yes                    | Ye<br>s            | Y<br>e<br>s       | Yes                                                    | Yes                                                               | Yes                                                | No                                                                 | Yes                                                   |
|        | STI<br>Screenin<br>g-Hep B                       | Ye<br>s | Yes                    | Ye<br>s            | Y<br>e<br>s       | Yes                                                    | Yes                                                               | Yes                                                | No                                                                 | Yes                                                   |
|        | STI<br>Screenin<br>g-Hep C                       | Ye<br>s | Yes                    | Ye<br>s            | Y<br>e<br>s       | Yes                                                    | Yes                                                               | Yes                                                | No                                                                 | Yes                                                   |
|        | STI<br>Screenin<br>g-HIV                         | Ye<br>s | Yes                    | Ye<br>s            | Y<br>e<br>s       | Yes                                                    | Yes                                                               | Yes                                                | No                                                                 | Yes                                                   |

| Report  | Tabs                                                     | BP      | MD<br>Cli<br>nic<br>al | Ze<br>d<br>m<br>ed | G<br>e<br>n<br>ie | Commun<br>icare<br>(details<br>to be<br>confirme<br>d) | Medinet<br>(PrimaryCl<br>inic)<br>(details to<br>be<br>confirmed) | Medtec<br>h<br>(details<br>to be<br>confir<br>med) | Specialis<br>t<br>Complet<br>e (details<br>to be<br>confirme<br>d) | StatHe<br>alth<br>(details<br>to be<br>confirm<br>ed) |
|---------|----------------------------------------------------------|---------|------------------------|--------------------|-------------------|--------------------------------------------------------|-------------------------------------------------------------------|----------------------------------------------------|--------------------------------------------------------------------|-------------------------------------------------------|
|         | STI<br>Screenin<br>g-<br>Positive<br>STI<br>Follow<br>up | Ye<br>s | Yes                    | Ye<br>s            | N<br>o            | No                                                     | No                                                                | Yes                                                | No                                                                 | Yes                                                   |
|         | STI<br>Screenin<br>g-<br>Syphilis                        | Ye<br>s | Yes                    | Ye<br>s            | Y<br>e<br>s       | Yes                                                    | Yes                                                               | Yes                                                | No                                                                 | Yes                                                   |
|         | STI<br>Screenin<br>g-Testing<br>Patterns                 | Ye<br>s | Yes                    | Ye<br>s            | Y<br>e<br>s       | Yes                                                    | Yes                                                               | Yes                                                | No                                                                 | Yes                                                   |
|         | STI<br>Screenin<br>g-<br>Trichom<br>oniasis              | Ye<br>s | Yes                    | Ye<br>s            | Y<br>e<br>s       | Yes                                                    | Yes                                                               | Yes                                                | No                                                                 | Yes                                                   |
|         |                                                          |         |                        |                    |                   |                                                        |                                                                   |                                                    |                                                                    |                                                       |
| Smoking |                                                          |         |                        |                    |                   |                                                        |                                                                   |                                                    |                                                                    |                                                       |
|         | Smoking<br>- Status                                      | Ye<br>s | Yes                    | Ye<br>s            | Y<br>e<br>s       | Yes                                                    | Yes                                                               | Yes                                                | Yes                                                                | Yes                                                   |
|         | Smoking<br>-<br>Cessatio<br>n                            | Ye<br>s | Yes                    | No                 | Y<br>e<br>s       | Yes                                                    | No                                                                | Yes                                                | No                                                                 | No                                                    |
|         |                                                          |         |                        |                    |                   |                                                        |                                                                   |                                                    |                                                                    |                                                       |

| Report              | Tabs                                                     | BP      | MD<br>Cli<br>nic<br>al | Ze<br>d<br>m<br>ed | G<br>e<br>n<br>ie | Commun<br>icare<br>(details<br>to be<br>confirme<br>d) | Medinet<br>(PrimaryCl<br>inic)<br>(details to<br>be<br>confirmed) | Medtec Specialis<br>h t<br>(details Complet<br>to be e (details<br>confir to be<br>med) confirme<br>d) |     | StatHe<br>alth<br>(details<br>to be<br>confirm<br>ed) |
|---------------------|----------------------------------------------------------|---------|------------------------|--------------------|-------------------|--------------------------------------------------------|-------------------------------------------------------------------|----------------------------------------------------------------------------------------------------|-----|-------------------------------------------------------|
| Standard<br>Reports |                                                          |         |                        |                    |                   |                                                        |                                                                   |                                                                                                    |     |                                                       |
|                     | PIP QI                                                   | Ye<br>s | Yes                    | Ye<br>s            | Y<br>e<br>s       | Yes                                                    | Yes                                                               | Yes                                                                                                    | Yes | Yes                                                   |
|                     | APCC                                                     | Ye<br>s | Yes                    | Ye<br>s            | Y<br>e<br>s       | Yes                                                    | Yes                                                               | Yes                                                                                                    | Yes | Yes                                                   |
|                     | QAIHC                                                    | Ye<br>s | Yes                    | Ye<br>s            | Y<br>e<br>s       | Yes                                                    | Yes                                                               | Yes                                                                                                    | Yes | Yes                                                   |
|                     | Healthy<br>For Life                                      | Ye<br>s | Yes                    | Ye<br>s            | Y<br>e<br>s       | Yes                                                    | Yes                                                               | Yes                                                                                                    | Yes | Yes                                                   |
|                     | National<br>KPI<br>Report                                | Ye<br>s | Yes                    | Ye<br>s            | Y<br>e<br>s       | Yes                                                    | Yes                                                               | Yes                                                                                                    | Yes | Yes                                                   |
|                     | National<br>KPI-Adult<br>Preventa<br>tive<br>Health      | Ye<br>s | Yes                    | Ye<br>s            | Y<br>e<br>s       | Yes                                                    | Yes                                                               | Yes                                                                                                    | Yes | Yes                                                   |
|                     | National<br>KPI-Child<br>Health                          | Ye<br>s | Yes                    | Ye<br>s            | Y<br>e<br>s       | Yes                                                    | Yes                                                               | Yes                                                                                                    | Yes | Yes                                                   |
|                     | National<br>KPI-<br>Chronic<br>Disease<br>Manage<br>ment | Ye<br>s | Yes                    | Ye<br>s            | Y<br>e<br>s       | Yes                                                    | Yes                                                               | Yes                                                                                                    | Yes | Yes                                                   |

| Report | Tabs                                                      | BP      | MD<br>Cli<br>nic<br>al | Ze<br>d<br>m<br>ed | G<br>e<br>n<br>ie | Commun<br>icare<br>(details<br>to be<br>confirme<br>d) | Medinet<br>(PrimaryCl<br>inic)<br>(details to<br>be<br>confirmed) | Medtec<br>h<br>(details<br>to be<br>confir<br>med) | Specialis<br>t<br>Complet<br>e (details<br>to be<br>confirme<br>d) | StatHe<br>alth<br>(details<br>to be<br>confirm<br>ed) |
|--------|-----------------------------------------------------------|---------|------------------------|--------------------|-------------------|--------------------------------------------------------|-------------------------------------------------------------------|----------------------------------------------------|--------------------------------------------------------------------|-------------------------------------------------------|
|        | National<br>KPI-<br>Chronic<br>Disease<br>Risk<br>Factors | Ye<br>s | Yes                    | Ye<br>s            | Y<br>e<br>s       | Yes                                                    | Yes                                                               | Yes                                                | Yes                                                                | Yes                                                   |
|        | National<br>KPI-<br>Maternal<br>Health                    | Ye<br>s | Yes                    | Ye<br>s            | Y<br>e<br>s       | Yes                                                    | Yes                                                               | Yes                                                | Yes                                                                | Yes                                                   |
|        | OSR                                                       | Ye<br>s | Yes                    | Ye<br>s            | Y<br>e<br>s       | Yes                                                    | Yes                                                               | Yes                                                | Yes                                                                | Yes                                                   |
|        | eHealth                                                   | Ye<br>s | Yes                    | Ye<br>s            | Y<br>e<br>s       | Yes?                                                   | Yes                                                               | Yes                                                | Yes                                                                | Yes?                                                  |
|        | Health<br>Care<br>Provider<br>s                           | Ye<br>s | Yes                    | Ye<br>s            | Y<br>e<br>s       | Yes                                                    | Yes                                                               | Yes                                                | Yes                                                                | Yes                                                   |
|        |                                                           |         |                        |                    |                   |                                                        |                                                                   |                                                    |                                                                    |                                                       |
| Visits |                                                           |         |                        |                    |                   |                                                        |                                                                   |                                                    |                                                                    |                                                       |
|        | Visits-<br>Last Visit                                     | Ye<br>s | Yes                    | Ye<br>s            | Y<br>e<br>s       | Yes                                                    | Yes                                                               | Yes                                                | Yes                                                                | Yes                                                   |
|        | Visits-<br>Visits<br>Last<br>Week(Ne<br>w<br>Patients)    | Ye<br>s | Yes                    | Ye<br>s            | Y<br>e<br>s       | Yes                                                    | Yes                                                               | Yes                                                | Yes                                                                | Yes                                                   |

| Report             | Tabs                              | BP      | MD<br>Cli<br>nic<br>al | Ze<br>d<br>m<br>ed | G<br>e<br>n<br>ie | Commun<br>icare<br>(details<br>to be<br>confirme<br>d) | Medinet<br>(PrimaryCl<br>inic)<br>(details to<br>be<br>confirmed) | Medtec<br>h<br>(details<br>to be<br>confir<br>med) | Specialis<br>t<br>Complet<br>e (details<br>to be<br>confirme<br>d) | StatHe<br>alth<br>(details<br>to be<br>confirm<br>ed) |
|--------------------|-----------------------------------|---------|------------------------|--------------------|-------------------|--------------------------------------------------------|-------------------------------------------------------------------|----------------------------------------------------|--------------------------------------------------------------------|-------------------------------------------------------|
|                    | Assigned<br>Provider              | Ye<br>s | Yes                    | Ye<br>s            | Y<br>e<br>s       | Yes                                                    | Yes                                                               | Yes                                                | Yes                                                                | Yes                                                   |
|                    | Visit<br>Types                    | Ye<br>s | Yes                    | Ye<br>s            | N<br>o            | Yes                                                    | No                                                                | Yes                                                | Yes                                                                | No?                                                   |
|                    | Episode<br>Count                  | Ye<br>s | Yes                    | Ye<br>s            | Y<br>e<br>s       | Yes                                                    | Yes                                                               | Yes                                                | Yes                                                                | Yes                                                   |
|                    | Contact<br>by OSR                 | Ye<br>s | Yes                    | Ye<br>s            | Y<br>e<br>s       | Yes                                                    | Yes                                                               | Yes                                                | Yes                                                                | No?                                                   |
|                    | Age<br>Gender<br>Visit<br>Count   | Ye<br>s | Yes                    | Ye<br>s            | Y<br>e<br>s       | No                                                     | Yes                                                               | Yes                                                | No                                                                 | No?                                                   |
|                    | Disease<br>Visit<br>Count         | Ye<br>s | Yes                    | Ye<br>s            | Y<br>e<br>s       | No                                                     | Yes                                                               | Yes                                                | No                                                                 | No?                                                   |
| Viral<br>Hepatitis |                                   |         |                        |                    |                   |                                                        |                                                                   |                                                    |                                                                    |                                                       |
|                    | Hep B at<br>risk<br>screenin<br>g | Ye<br>s | Yes                    | Ye<br>s            | Y<br>e<br>s       | No                                                     | Yes                                                               | Yes                                                | No                                                                 | No?                                                   |
|                    | Hep B<br>manage<br>ment           | Ye<br>s | Yes                    | Ye<br>s            | Y<br>e<br>s       | No                                                     | Yes                                                               | Yes                                                | No                                                                 | No?                                                   |

# 1.4 Best Practice Requirements

With the JADE release BP has introduced a partner program where the partner details have to be configured in BP. Under Setup/Configuration:

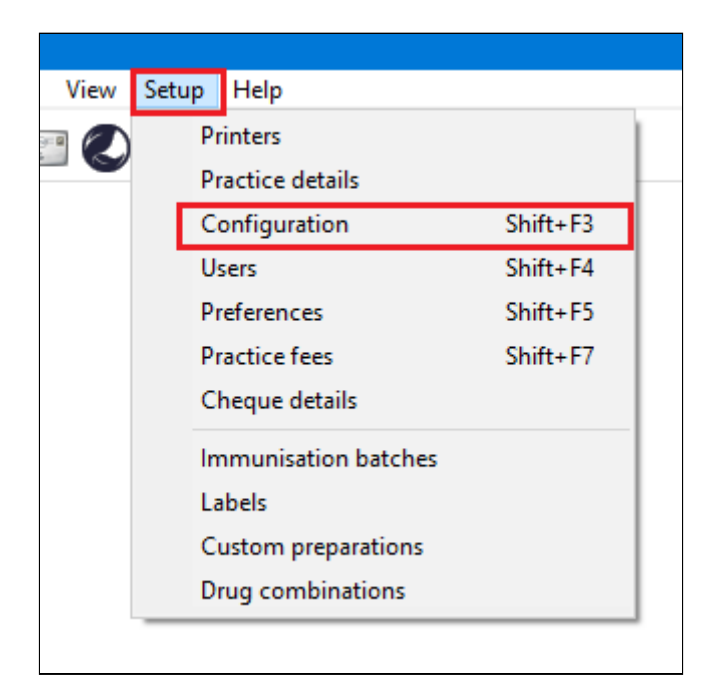

Got to Database and pick the 'Setup third-party integrations' button:

| 🤾 Configuration |                                                                                      |                                                              |                  | ×          |
|-----------------|--------------------------------------------------------------------------------------|--------------------------------------------------------------|------------------|------------|
| S               | The following list of servers that have a<br>Please select the one that this compute | an instance of Bp Premier insta<br>er will be connecting to. | lled were found. |            |
| General         | Servers                                                                              |                                                              | Find Servers     |            |
|                 |                                                                                      |                                                              |                  |            |
| Results import  |                                                                                      |                                                              |                  |            |
|                 |                                                                                      |                                                              |                  |            |
| Database        | Connect to:                                                                          |                                                              |                  |            |
|                 | (local)                                                                              |                                                              | Change           |            |
| Lists           | Passwords:                                                                           |                                                              |                  |            |
|                 | Database browser Er                                                                  | nergency patient access                                      |                  |            |
| Reminders       | External data                                                                        | _                                                            |                  |            |
|                 | Clinical Billing                                                                     | Appointments                                                 |                  |            |
|                 | Setup third-party inte                                                               | egrations                                                    |                  |            |
| Care plans      | Drug database                                                                        |                                                              |                  |            |
| $\bigcirc$      | Backup drug database at the end o                                                    | of a data update                                             |                  |            |
| E-mail          | C:\ProgramData\Best Practice\Backu                                                   | ıb/                                                          |                  | Set Folder |
|                 | Delete local copy of dru                                                             | ug database                                                  |                  |            |
| Bp Comms        | ¢                                                                                    |                                                              | Save             | Cancel     |

The following screen will show a list of third party providers (subject to change):

Tick the box next to PEN CS to setup the integration with CAT4, then click on 'Save'.

| K | Setup third party integrations                                                                                                    |
|---|----------------------------------------------------------------------------------------------------|
|   | The third-party software providers listed below are members of the Best Practice Partner Network.<br>You will need to approve partners by selecting them from the list if you would like to grant them<br>secure access to your Bp Premier data. |
|   | Third-party providers         AutoMed Systems         BPAC Clinical Solutions         Doctors Control Panel         HotDoc         Javex         MyHealth 1st         ✓         Pen CS                                                           |
|   | Deselect all Save Cancel                                                                                                    |

#### •

• For older versions of BP (prior to the JADE Edition):

Option 1: Configuring a BP Database Browser password -> Enter that password in the preferences Option 2: Ticking the 'External data access' checkboxes in Best Practice -> Leave the password preference field empty

You can also change the settings for extracting archived and deceased patients which by default is set to 'No'. This is generally not needed in General Practice but is required for the NKPI report<sup>4</sup>. The Location list settings is relevant for clinics that share one server for multiple locations - more details are described here: Best Practice Data Collection by Location<sup>5</sup>

In Best Practice: Select Setup > Configuration from the top menu bar.

<sup>4</sup> https://help.pencs.com.au/display/CG/National+KPI+Report

<sup>5</sup> https://help.pencs.com.au/display/CG/Best+Practice+Data+Collection+by+Location

| 🕺 Best Practice                         |                              |  |  |  |  |  |  |  |  |  |  |  |
|-----------------------------------------|------------------------------|--|--|--|--|--|--|--|--|--|--|--|
| File Clinical Management Utilities View | Setup Help                   |  |  |  |  |  |  |  |  |  |  |  |
| 🔋 🖾 🔗 🛛 🥥 🗋                             | Printers<br>Practice details |  |  |  |  |  |  |  |  |  |  |  |
|                                         | Configuration Shift+F3       |  |  |  |  |  |  |  |  |  |  |  |
|                                         | Users Shift+F4               |  |  |  |  |  |  |  |  |  |  |  |
|                                         | Preferences Shift+F5         |  |  |  |  |  |  |  |  |  |  |  |
|                                         | Sessions Shift+F6            |  |  |  |  |  |  |  |  |  |  |  |

Select the 'Database' option from the left hand tool bar

**Option 1**: Set the database browser password

- Click the 'Database browser' button
- Enter and confirm a password of your choice
- If a password has previously been configured you will be required to enter the current password as well

NOTE: If a password has been configured and you do not know what it is you will need to contact Best Practice Support for assistance to reset the password.

| 9              | ιυ.                                                  |
|----------------|------------------------------------------------------|
| General        |                                                      |
|                | 🤾 Database viewer password 🛛 🔀                       |
|                | Enter the new password:                              |
| Results import |                                                      |
|                | Enter the new password again to confirm:             |
| Database       |                                                      |
| Lists          | Cor Save Cancel e                                    |
|                | Passwords: Database browser Emergency patient access |

{color}
Option 2: Tick ALL the 'External data access' checkboxes and Save

| R Configuration |                                                                                                    |
|-----------------|----------------------------------------------------------------------------------------------------|
| General         | The following list of servers that have an instance of Best<br>Practice installed were found.<br>Please select the one that this computer will be connecting<br>to. |
|                 | Servers                                                                                                    |
|                 | PCSMELB303                                                                                                    |
| Results import  | (local)                                                                                                    |
| Database        |                                                                                                    |
| Lists           | Connect to: PCSMELB303 Change                                                                                                    |
|                 | Passwords: Database browser Emergency patient access                                                                                                    |
| Reminders       | Delete local copy of drug database                                                                                                    |
| Care plans      | External data access:  Clinical  Billing  Appointments                                                                                                    |
| E-mail          |                                                                                                    |
| -               | <u>Save</u> <u>Cancel</u>                                                                                                    |

#### **In Clinical Audit:**

- Option 1: Enter the browser password you have set up in the CAT4 Best Practice Preferences.
- Option 2: Leave the password field empty in the CAT4 Best Practice Preferences.

Refer to the section in this document 'Setting Your Preferences'.

# 1.5 Genie Requirements

Since the release of the integrated Genie extractor in 2019 CAT4 scheduler is compatible with Genie. There are a number of requirements to install Scheduler in a Genie environment:

Here is a list of those requirements:

• OS is 64 bit Windows 7 or higher, not Mac OS. CAT4 and Scheduler are not compatible with Mac OS!

- The version of Genie has to be 9 or higher
- No Genie Client is required in the computer where CAT Scheduler going to be installed
- .NET 4 installed, preferably .net 4.6 or higher
- Make sure the computer is having minimum recommend requirements for CAT4 / Scheduler as listed here: https://help.pencs.com.au/display/CG/Minimum+and+Recommended+Requirements(see page 5)
- SQL server component of Genie has to be running; This has to be verified within the Genie Server
- Genie Database server IP Address and port are known (default port is 19812)
- A Genie username and password is known (This doesn't have to be a Genie admin user)

# 1.6 Zedmed Requirements

The Zedmed and Zedmed data directory should have populated with your install locations, if the locations are not correct you can change the folder to match your settings. We recommend to leave the default settings unless you are experiencing problems with the data collection. To enable CAT4 to extract pathology results it needs to access the Blobs folder. This folder is used by Zedmed to store HL7 based data. The default location is c: \zedmeddata\blobs but this can vary depending on your installation – to verify the location you can check **CRS\_App\_Server.ini** (which may be in a folder called ZedmedServer) which should have an entry called \*BLOBFilesPath=C:\ZedmedData\Blobs\*

From version 29 and later Zedmed will require an 'Integrator Password' for CAT4 to access the patient data in Zedmed. This password is set up in Zedmed first and will then have to be updated/entered in the CAT4/Edit/ Preferences/Zedmed screen.

Use the 'Test Integrator Password' button to check if your password is valid.

You can also change the settings for extracting archived and deceased patients which by default is set to 'No'. This is generally not needed in General Practice but is required for the NKPI report<sup>6</sup>.

<sup>6</sup> https://help.pencs.com.au/display/CG/National+KPI+Report

| Olir            | nical Au                                           | dit Prefe                | rences              |                            |                  |                    |                                                                                |                                                                                        |                                                                                                    |                                                              |                                                              |                              |             | ×      |  |
|-----------------|----------------------------------------------------|--------------------------|---------------------|----------------------------|------------------|--------------------|--------------------------------------------------------------------------------|----------------------------------------------------------------------------------------|----------------------------------------------------------------------------------------------------|--------------------------------------------------------------|--------------------------------------------------------------|------------------------------|-------------|--------|--|
| Clinica<br>MedT | al Audit<br>ech32                                  | Refuge<br>MMEX           | e Health<br>practiX | Best Practic<br>StatHealth | e Comm<br>Zedmed | unicare<br>Medifle | Ferret<br>x Medi                                                               | Genie<br>ilink Th                                                                      | GPComple<br>ne Practice                                                                                                    | ete Medica<br>Scheduler                                      | Director 3<br>Data Subr                                      | Medine                       | t<br>Topbar |        |  |
| Loc<br>Zec      | al Zedm                                            | ned Direct<br>rectory No | tory<br>ote         |                            |                  | [                  | C:\Zedn<br>Please t<br>This will                                               | ned<br>prowse to<br>usually b                                                          | o your local 2<br>be C:\Zedme                                                                                                    | Zedmed insta<br>ed or C:\Pati                                | allation direct                                              | tory.                        |             |        |  |
| Loc<br>Dat      | Local Zedmed Data Directory<br>Data Directory Note |                          |                     |                            |                  |                    |                                                                                |                                                                                        | C:\ZedmedData\Blobs<br>Please browse to your Zedmed Blobs directory. This may be<br>C:\ZedmedData\Blobs or a folder on your Zedmed server. |                                                              |                                                              |                              |             |        |  |
| Pas             | ssword                                             |                          |                     |                            |                  | [                  | Test                                                                           | •••                                                                                    | r Password                                                                                                    |                                                              |                                                              |                              |             |        |  |
| Pas             | ssword N                                           | Note                     |                     |                            |                  |                    | The Zeo<br>passwor<br>Zedmed<br>If you ha<br>required<br>If you do<br>to reset | dmed inst<br>rd for the<br>Iversion<br>ave Zedr<br>to use C<br>o not rem<br>it for you | taller will hav<br>Integrator a<br>29 or later.<br>med version<br>CAT.<br>member this p                                                    | ve prompted<br>ccount when<br>30.3 or later,<br>assword, you | you to creat<br>n you installe<br>this passwo<br>u can ask Z | e a<br>ed<br>ord is<br>edmed |             |        |  |
| Ext<br>Bat      | ract Arch<br>ch Size                               | hived and                | l Decease           | ed Patients                |                  |                    | No<br>5000                                                                     |                                                                                        |                                                                                                    |                                                              |                                                              | ~                            |             |        |  |
|                 |                                                    |                          |                     |                            |                  |                    |                                                                                |                                                                                        |                                                                                                    |                                                              | 0                                                            | ιK                           | Can         | cel .: |  |

Zedmed has advised Pen CS that they have made some changes in Zedmed v29 to improve data security by introducing an Integrator Account. What this means is that the current connections strings Pen CS uses to access the Zedmed database for data collections need to be replaced to use the new Integrator Account.

Pen CS will be making changes in CAT4 and Topbar to enable this change.

What will practices need to do?
### 1. 1. Practices will need to set up their Integrator Password as required by Zedmed.

#### 1. 2. Practices will need to update their CAT4 configuration settings with the Integrator Password.

In order for CAT4 and Topbar to continue functioning, there is a transition window for practices to update their configuration but they must have updated before they upgrade to Zedmed v30.3.

CAT4 and Topbar will not work in Zedmed v30.3 if the configuration has NOT been updated.

## 1.7 practiX Requirements

The practiX software application requires practiX Support to upgrade the practiX application to provide the Custom PENEXTRACT Administration option. The data extraction process is described in the practiX Mappings document available from http://help.pencs.com.au/Cat.htm.<sup>7</sup>

| ools <u>H</u> elp    |  |
|----------------------|--|
|                      |  |
| Practice Management  |  |
| Processes            |  |
| Reporting            |  |
| - Custom             |  |
| PENEXTRACT           |  |
| System Configuration |  |
| + System Processes   |  |

Image 5: PratiX Configuration<sup>8</sup>

## 1.8 Communicare Requirements

Communicare provides an executable file (cccatExport.exe) that must exist in your local Communicare installation directory in order for Clinical Audit to be able to collect data. The local Communicare installation directory is usually C:\Program Files\Communicare.

If this file is not installed you will receive the following error message when you click the Clinical Audit 'Collect' button.

<sup>7</sup> http://help.pencs.com.au/cat.htm

<sup>8</sup>http://help.pencs.com.au/cat.htm

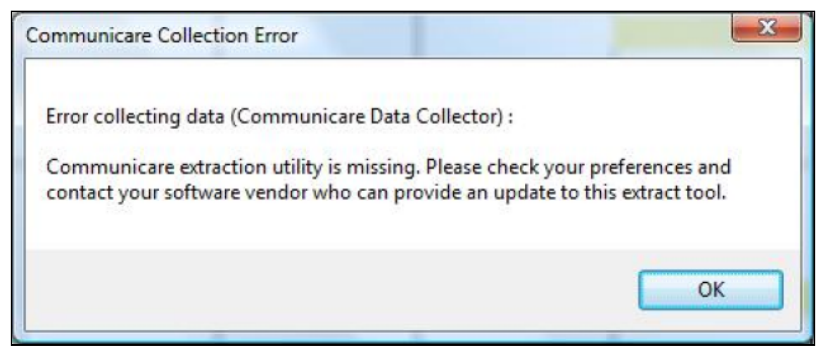

*Image 6: Communicare Collection Error* 

If you receive this message contact Communicare for assistance.

## 1.9 Medinet Requirements

The Medinet software application provides a new Reports menu option that performs the data extraction for Clinical Audit. The data extraction process is described in the Medinet Mappings document available from Medinet Data Mapping<sup>9</sup>

## 1.10 MedTech32 Requirements

MedTech32 provides an executable file (MT2PenCAT4.exe) that must exist in a special MedTech32 CAT4 extractor installation directory in order for Clinical Audit to be able to collect data. The installation directory is usually C: \Program Files\Medtech Global Limited\MT2PENCAT4.

If this file is not installed you will receive the an error message when you click the Clinical Audit 'Collect' button advising the file is missing.

If you receive this message contact MedTech32 for assistance.

### 1.11 Scheduler Requirements

Scheduler allows automatic data collections and, if required, automatic data de-identification and upload. Scheduler only works with Medical Director Clinical, BestPractice, Zedmed, Communicare, Genie and Specialist Complete. It is a windows service and runs under the local system account. This account needs a number of permissions including access to specific local folders and internet access to check for updates.

| Clinical Information System | CAT4 | Scheduler |
|-----------------------------|------|-----------|
| Medical Director            | Yes  | Yes       |

<sup>9</sup> https://help.pencs.com.au/display/ADM/Medinet+Data+Mapping

| Clinical Information System                | CAT4 | Scheduler |
|--------------------------------------------|------|-----------|
| Best Practice                              | Yes  | Yes       |
| Zedmed                                     | Yes  | Yes       |
| Communicare                                | Yes  | Yes       |
| Genie                                      | Yes  | Yes       |
| Specialist Complete (formerly GP Complete) | Yes  | Yes       |
| PrimaryClinic (Medinet)                    | Yes  |           |
| MedTech32                                  | Yes  |           |
| ММЕХ                                       | Yes  |           |
| practiX                                    | Yes  |           |
| StatHealth                                 | Yes  | Yes       |

## 1.12 Outdated CAT4 versions

We are not supporting older versions of CAT4 any more and you will receive an error message if you try to log on to an outdated version of CAT4:

### Supported:

CAT4 V4.14 November 2018<sup>10</sup>

CAT4 V4.13 October 2018<sup>11</sup>

CAT4 V4.12.1 September 2018<sup>12</sup>

CAT4 V4.11 July 2018<sup>13</sup>

<sup>10</sup> https://help.pencs.com.au/display/CG/CAT4+Release+Notes+V4.14+November+2018

<sup>11</sup> https://help.pencs.com.au/display/CG/CAT4+Release+Notes+V4.13++October+2018

<sup>12</sup> https://help.pencs.com.au/display/CG/CAT4+Release+Notes+V4.12.1+September+2018

<sup>13</sup> https://help.pencs.com.au/display/CG/CAT4+Release+Notes+V4.11+July+2018

## 1.13 Medical Director Requirements

Select your Database Configuration from the drop-down list. These will match the configurations you have available through the 'HCN Maintenance' icon on your desktop. You can also change the settings for extracting archived and deceased patients which by default is set to 'No'. This is generally not needed in General Practice but is required for the NKPI report<sup>14</sup>. The Location list settings is relevant for clinics that share one server for multiple locations - more details are described here: CAT4 MD3 Collection by Location<sup>15</sup>

Please note that the "Progress Note Batch Size" settings are only required if there is a problem with corrupt tables in your MD3 installation. Please contact Pen CS support to assist if you are experiencing issues with no active patients showing in your CAT4.

<sup>14</sup> https://help.pencs.com.au/display/CG/National+KPI+Report

<sup>15</sup> https://help.pencs.com.au/display/CG/MD3+Data+Collection+by+Location

| Clinical Audit Preferences                                                                                                    |                                                                                                    |
|----------------------------------------------------------------------------------------------------|----------------------------------------------------------------------------------------------------|
| MedTech32         MMEX         practiX         Zedmed         Mediflex         Medilink           Clinical Audit         Refugee Health         Best Practice         Communicare | The Practice         Scheduler         Data Submission         Topbar           Ferret         Genie         GPComplete         Medical Director 3         Medinet              |
| Local AZdex Directory                                                                                                    | C:\Program Files (x86)\Health Communication Network\Med                                                                                                    |
| Database Configuration                                                                                                    | MD Live Data                                                                                                    |
| Database Server (optional override)                                                                                                    |                                                                                                    |
| Database Server Note                                                                                                    | If you change the server you will need to restart CAT to<br>refresh the Location List.                                                                                          |
| Document Server                                                                                                    | C:\ManageEzy\                                                                                                    |
| Document Library                                                                                                    | HCN                                                                                                    |
| Billing Software                                                                                                    | Pracsoft 3                                                                                                    |
| Mediflex/Medilink/The Practice Note                                                                                                    | If you are using Medical Director 3 and Mediflex, Medilink or<br>The Practice, please check the relevant tab to ensure the<br>'Application Directory' Setting is correct.       |
| Progress Note Batch Size (optional override)                                                                                                    |                                                                                                    |
| Progress Note Batch Size Note                                                                                                    | This setting is only required where the extract contains no<br>Active patients. This is caused by a Progress Notes table<br>indexing error that can be resolved using batching. |
| Extract Archived and Deceased Patients                                                                                                    | No                                                                                                    |
| Practice Location List (comma separated)<br>(Enter ALL for a single extract,<br>IND for an extract per Pracsoft location)                                                         |                                                                                                    |
| Program Location List (comma separated)<br>Prefix entered in patient record no<br>(Enter ALL for a single extract)                                                                |                                                                                                    |
|                                                                                                    | OK Cancel                                                                                                    |

## 1.14 Profile Requirements

Profile is creating an extract of the patient data that contains the required information for PIP QI reporting only. Once the extract is created by following the steps in the Profile guides below, CAT4 can read the data, show the relevant report and can upload the de-identified data to their PHN.

Profile Integration With CAT4<sup>16</sup>

<sup>16</sup> https://help.pencs.com.au/download/attachments/131268611/Profile%20Integration%20With%20CAT4.pdf? api=v2&modificationDate=1595986102643&version=1

PIP QI Reporting<sup>17</sup>

PIP QI Reporting - Release Notes V1.0<sup>18</sup>

<sup>17</sup> https://help.pencs.com.au/download/attachments/131268611/PIP%20QI%20Reporting%20V%201.0.pdf? api=v2&modificationDate=1595986099927&version=1 18 https://help.pencs.com.au/download/attachments/131268611/PIP%20QI%20Reporting%20-%20Release%20Notes%20V1.0.pdf?

api=v2&modificationDate=1595986107407&version=1

# 2 INSTALLATION

The Clinical Audit Tool 4 is available using Microsoft Click-Once technology and can be installed by using **your web browser** with the following URL

### http://install.pencs.com.au/ClickOnce/CAT4/publish.htm

### Click the 'Install' button

| -           |                                                                                                |              |
|-------------|------------------------------------------------------------------------------------------------|--------------|
| (←) ) []    | http://install.pencs.com.au/ClickOnce/CAT4/publish.htm 🔎 🗸 😋 🥔 PenCS Clinical Audit Tool 4 🛛 🗶 | <b>↑</b> ★ ☆ |
| 👍 🛃 PCS Rem | ote Support Soft                                                                               |              |
|             |                                                                                                |              |
| Pen C       | omputer Systems                                                                                |              |
| PenCS       | Clinical Audit Tool 4                                                                          |              |
|             |                                                                                                |              |
| Name:       | PenCS Clinical Audit Tool 4                                                                    |              |
| Version:    | 4.0.3.0                                                                                        |              |
| Publisher:  | Pen Computer Systems                                                                           |              |
|             |                                                                                                |              |
| Install     |                                                                                                |              |
|             | Pen Computer Systems Customer Support :: <u>ClickOnce and .NET Framework Resources</u>         |              |

The application will be launched.

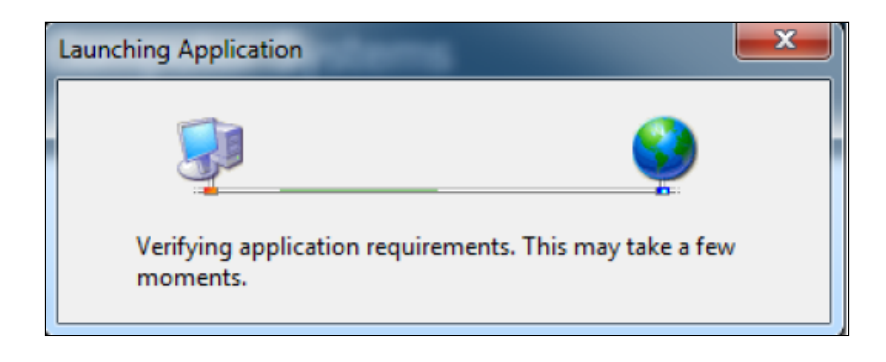

A dialog box will display showing you the progress of the install.

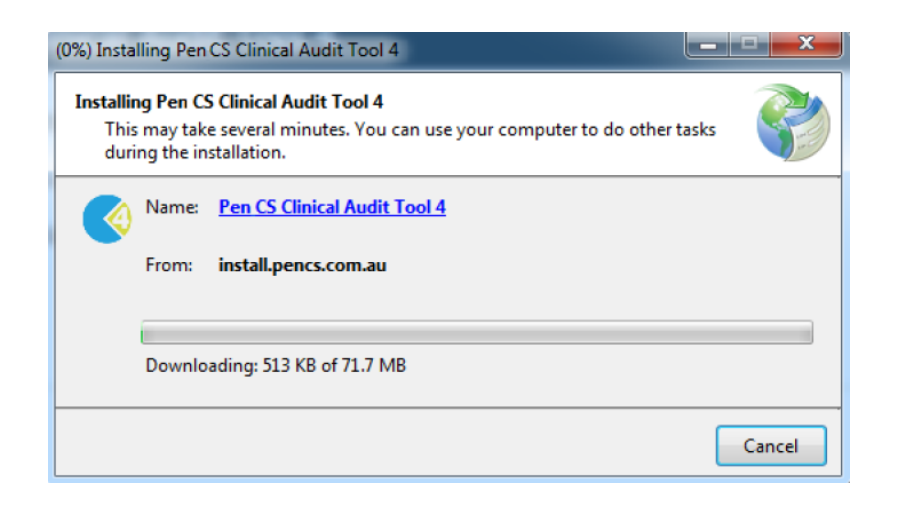

Once the install has completed the Clinical Audit Tool 4 Login screen will appear.

| <b>CAT 4</b>          | PenCS                                  |
|-----------------------|----------------------------------------|
| Matthias              | Need Support?<br>FREECALL 1800 762 993 |
| Password              | www.pencs.com.au                       |
| Forgot your password? | Remote Support                         |
| LOGIN                 |                                        |
|                       | Version: 4.0.3.0                       |

**Username** and **Password** – enter the details provided to you. You can also reset your password by using the 'Forgot your password' link. This requires you to have registered with a valid email address. Please see part 2 – Functionality for details.

Click 'OK'. The first time you login the Default Data Directory dialog box below will pop up.

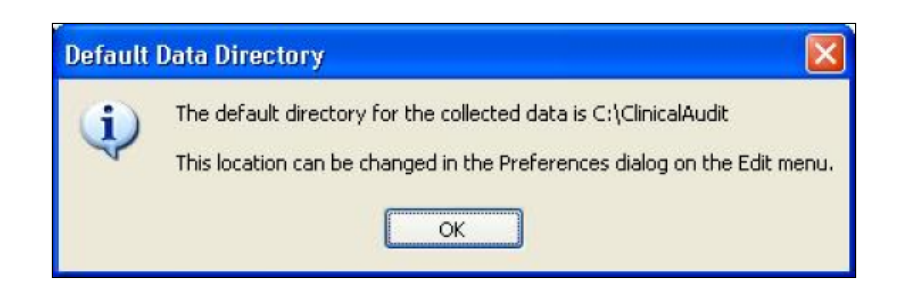

This lets you know that the folder 'C:\ClinicalAudit' on your PC will be used to store the 'snap-shots' of your data for analysis by the Clinical Audit Tool 4. If you prefer to store them somewhere else you can change this by selecting Edit > Preferences on the 'Clinical Audit' tab. Setting your preferences is explained in the next section: 'Setting Your Preferences'.

Click 'Ok'

Each time you install a new update of Clinical Audit a Disclaimer dialogue box will be displayed.

Tick that you accept the disclaimer (the 'OK' button will become active)

Click 'OK' to continue or 'Cancel'

Each time you install a new release of Clinical Audit a Release Notes dialogue box will be displayed. Click 'OK' to continue

## 2.1 Installing on a Desktop PC

Clinical Audit needs to be installed under each profile (login) that will be using it on the PC. That is, if multiple people log on to the one PC and they each want to use Clinical Audit the installation needs to be repeated for each login. The application generally only installs once but 'activates' itself for the other logins on additional installs.

## 2.2 Installing to Terminal Services or Citrix

The only differences to the preceding installation instructions are the following:

### Clinical Audit needs to be installed on the SERVER

• Log on as the user via a Terminal Services or Citrix session and you will automatically be on the server. Follow the installation instructions in the preceding section.

### Clinical Audit needs to be installed under each profile (login) that will be using it.

That is, if multiple people will be using it, the installation needs to be repeated for each login. The application generally only installs once but 'activates' itself for the other logins on additional installs.

• Log on as each user that will be using CAT4 and repeat the install instructions.

NOTE: If access privileges are an issue, then you will need to elevate the user's privileges to install and then restore them afterwards. This is a Microsoft configuration.

## 2.3 Using Clinical Audit Offline

You must install and login initially to Clinical Audit while connected to the Internet so your login details can be validated.

You can then use CAT4 without being connected to the Internet for a period of one month.

When you are connected to the Internet CAT4 is able to verify your registration credentials are still valid and check to see if there are any application updates available for download.

If you use CAT4 for a long period of time without connecting to the Internet then your credentials will eventually expire. You will need to connect again and go to the CAT4 installation URL to download an update.

Note: If you have a Desktop Shortcut to CAT4 and it does not work offline you simply need to delete and recreate it.

## 2.4 Installing in a Citrix Environment

Please note that while you can install and configure CAT4 as a remote app/in a Citrix environment PEN CS is not officially supporting this method of deployment. We can try and assist to make this work, but will not be able to guarantee that CAT4 will work in your specific Citrix setup!

In the Citrix environment all users are logging into **their profile on the Citrix Server** to access applications. The Clinical System is installed on the Citrix Server and therefore CAT4 needs to be installed here as well.

The applications are not running on the users local machine so CAT4 will not be able to connect to the Clinical System from the local machine if installed locally.

The CAT4 Settings are stored in the C:\ProgramData\Pen CS folder on the Citrix Server and will be accessible to all users.

Once CAT4 is installed on the Citrix Server it can be configured once and then the practice IT can publish the CAT4 application to all user profiles. All CAT4 instances will access the same CAT4 Settings file.

# **3 CONFIGURATION**

- Setting Your Preferences(see page 48)
- Setting up CAT4 for Scheduler(see page 73)

Once the CAT4 software has been installed it is available from your Programs List.

Click Start > All Programs > Pen CS > PEN CS Clinical Audit 4

Enter your Account name and Authorisation key and click 'OK'.

Once you have logged in the screen below will display. From the dashboard you can choose which view of CAT4 you want to open – the CAT 4 icon on top will load the full suite of reports.

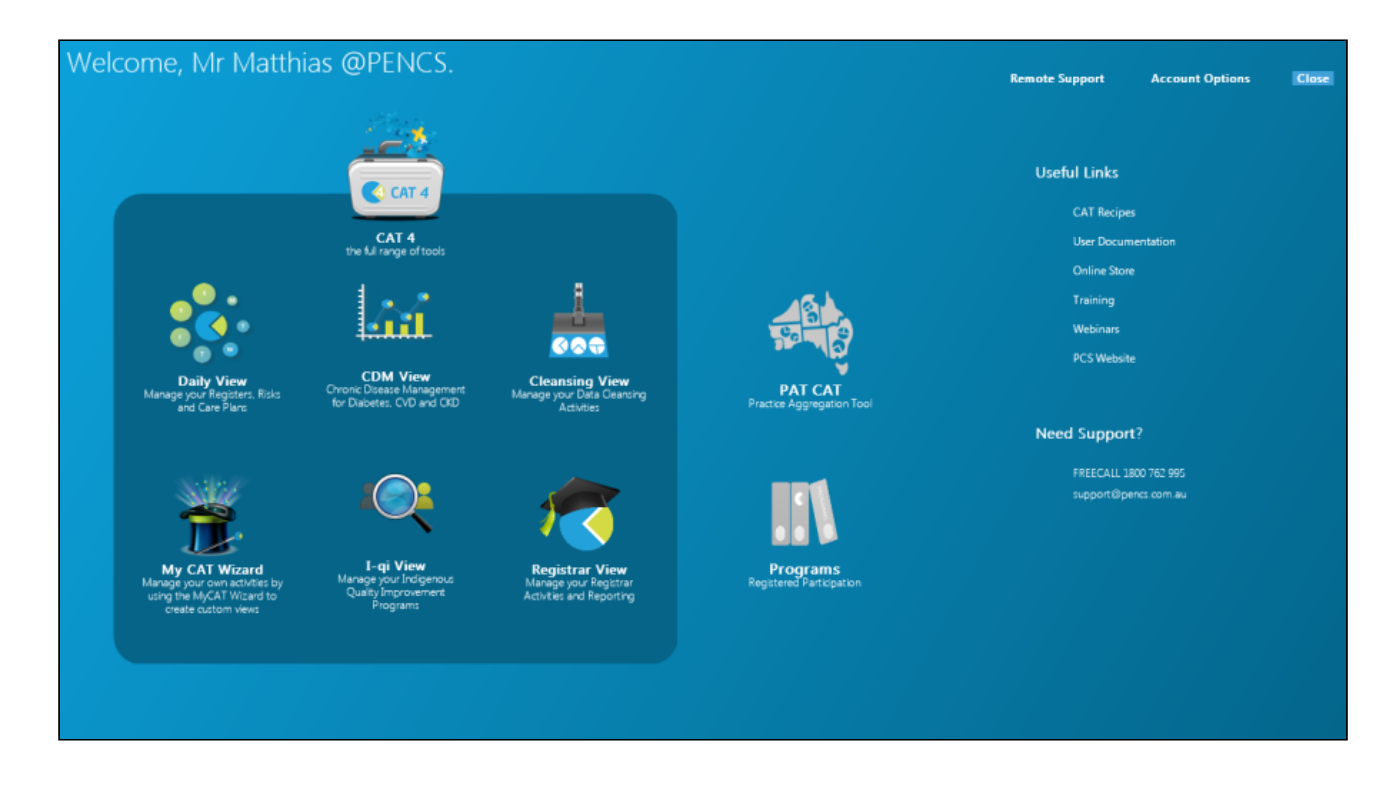

You will see the population figure is initially 0 because you have not yet collected data from your clinical desktop system.

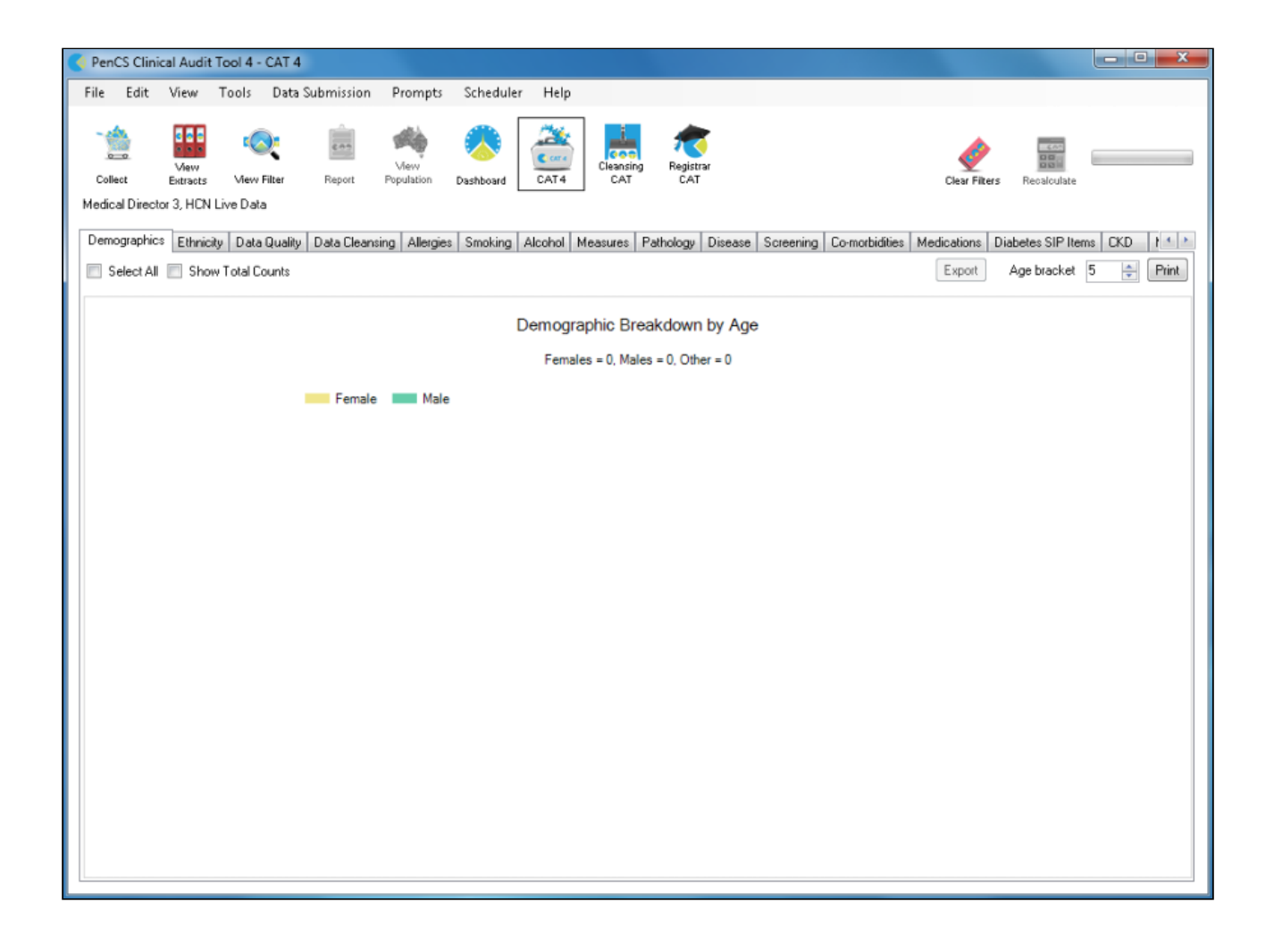

## 3.1 Setting Your Preferences

- Choosing your Clinical Desktop System(see page 50)
- Choosing a preferred Data Extract Directory(see page 61)
- Choosing and configuring your Billing System(see page 63)
- Linking CAT4 to Topbar(see page 67)
- Patient Consent Withdrawn Settings(see page 71)

Your Preferences are set by selecting Edit > Preferences from the top menu.

| PenC:  | S Clinical Audit        | Tool 4 - CAT 4        |            |                    |           |        |                  |                  |
|--------|-------------------------|-----------------------|------------|--------------------|-----------|--------|------------------|------------------|
| File   | Edit View               | Tools Data            | Submission | Prompts            | Schedule  | r Help |                  |                  |
|        | Preference<br>Send Data | es<br>Extracts Locati | ions       | -                  |           | *      |                  | 1                |
| Collec | View<br>t Extracts      | View Filter           | Report     | View<br>Population | Dashboard | CAT4   | Cleansing<br>CAT | Registrar<br>CAT |

The Preferences Dialog box will be displayed.

| Mediflex   To  | opbar Sic   | debar/P | rompts Sche | duler D | ata Subm | hission              |            |           |      |         |        |
|----------------|-------------|---------|-------------|---------|----------|----------------------|------------|-----------|------|---------|--------|
| Clinical Audit | Best Pra    | actice  | Communicare | Ferret  | Genie    | Medical Director 3   | Medinet    | MedTech32 | MMEX | practiX | Zedmed |
| GP Applic      | ation       |         |             |         |          | Medical Director 3   |            |           |      | •       |        |
| Extract Dir    | ectory      |         |             |         |          | C:\ClinicalAudit\p2  |            |           |      |         |        |
| Saved Filt     | ers Directo | ry      |             |         |          | C:\ClinicalAudit\Sav | vedFilters |           |      |         |        |
| Saved Vie      | ws Directo  | лу      |             |         |          | C:\ClinicalAudit\Sav | vedViews   |           |      |         |        |
| Practice II    | )           |         |             |         |          |                      |            |           |      |         |        |
| Practice N     | ame         |         |             |         |          |                      |            |           |      |         |        |
| Practice P     | ostcode     |         |             |         |          |                      |            |           |      |         |        |
| Run CAT i      | n 64 bit ma | ode     |             |         |          | Yes                  |            |           |      | •       |        |

#### **GP** Application

From the drop down list select the Clinical Desktop System you wish to collect from. Then click the tab for that Clinical Desktop System to enter further values.

### **Extract Directory**

This folder is used to store the 'snap-shots' of your data for analysis by the Clinical Audit Tool 4. By default the data will be stored in the folder 'C:\ClinicalAudit' on your PC. Pen CS recommends to store the data on a shared drive that is included in your regular backup. You can change this by clicking the 'Browse' button and choosing another Data Folder Location. Click 'OK' when you have selected a new location. Click 'OK' to save this location and close the Dialog box.

#### **Saved Filters Directory**

This folder is uses to store your saved filter criteria. Saved filters can be reloaded and run at a later time. Details are provided in the 'PEN CS Clinical Audit User Guide Part 2'.

#### **Saved Views Directory**

This folder is uses to store your saved views. Saved views can be reloaded and run at a later time. They can be created through the My CAT Wizard from the dashboard. Details are provided in the 'My CAT Wizard Quick Reference Guide'.

#### Practice Name, ID Number and Postcode

Fill in the values for these fields with your practice details. At a future time these values will be used if your practice decides to participate in projects that send consented, de-identified patient clinical data to your Division or other data repository. The postcode is used to establish the public holidays for your state which are used in the after hours report.

#### Run CAT in 64 bit mode

This option will only show on 64 bit operating systems and the default setting is 'Yes'. In some instances this might have to be set to 'No' by Pen CS support if there problems are occurring. Don't change unless advised to do so.

### 3.1.1 Choosing your Clinical Desktop System

Once you have selected your Clinical Desktop System from the 'Clinical Audit' tab, click the corresponding tab for that Clinical Desktop System to enter further configuration options.

Eg. GP Application 'Medical Director' selected, now click the corresponding tab

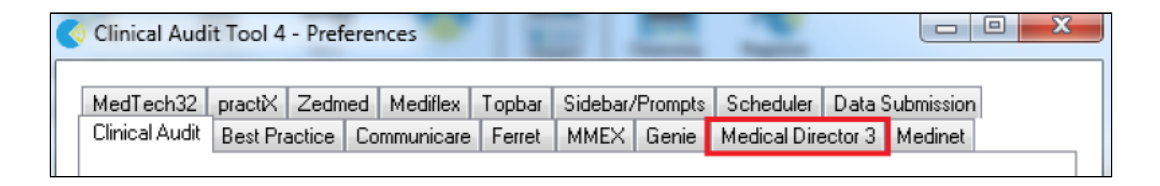

The options available for each system are explained in the following pages. Values will be defaulted where possible. Once you have selected and configured your Clinical Desktop system the details will be displayed above the row of tabs.

Clinical Desktop System Database Location

| Clinical De | sktop Syste          | em Dai           | tabase Locat            | tion       |                    |           |      |                  |                  |
|-------------|----------------------|------------------|-------------------------|------------|--------------------|-----------|------|------------------|------------------|
|             | PenCS (              | Clinical Audit   | Tool 4 - CAT            | 4          |                    |           |      |                  |                  |
|             | File Ed              | dit View         | Tools Data              | Submission | Prompts            | Scheduler | Help |                  |                  |
|             | Collect<br>Medical D | View<br>Extracts | Mew Filter<br>Live Data | Report     | View<br>Population | Dashboard | CAT4 | Cleansing<br>CAT | Registrar<br>CAT |

There are a number of clinical systems that can work with third party billing systems. The billing system can configured on the respective tab of the clinical system to match the setup at the clinic. If no billing system is

configured, CAT4 will not display any MBS item reports. This is explained further in the section 4.1.3.

#### **Medical Director 3**

Select your Database Configuration from the drop-down list. These will match the configurations you have available through the 'HCN Maintenance' icon on your desktop. You can also change the settings for extracting archived and deceased patients which by default is set to 'No'. This is generally not needed in General Practice but is required for the NKPI report<sup>19</sup>. The Location list settings is relevant for clinics that share one server for multiple locations - more details are described here: CAT4 MD3 Collection by Location<sup>20</sup>

Please note that the "Progress Note Batch Size" settings are only required if there is a problem with corrupt tables in your MD3 installation. Please contact Pen CS support to assist if you are experiencing issues with no active patients showing in your CAT4.

<sup>19</sup> https://help.pencs.com.au/display/CG/National+KPI+Report

<sup>20</sup> https://help.pencs.com.au/display/CG/MD3+Data+Collection+by+Location

| Clinical Audit Preferences                                                                                                |                                                                                                    |  |  |  |  |  |  |  |  |
|----------------------------------------------------------------------------------------------------|----------------------------------------------------------------------------------------------------|--|--|--|--|--|--|--|--|
| MedTech32 MMEX practiX Zedmed Mediflex Medilink<br>Clinical Audit Refugee Health Best Practice Communicare                | The Practice         Scheduler         Data Submission         Topbar           Ferret         Genie         GPComplete         Medical Director 3         Medinet              |  |  |  |  |  |  |  |  |
| Local AZdex Directory C:\Program Files (x86)\Health Communication Network\Med                                             |                                                                                                    |  |  |  |  |  |  |  |  |
| Database Configuration                                                                                                    | MD Live Data                                                                                                    |  |  |  |  |  |  |  |  |
| Database Server (optional override)                                                                                       |                                                                                                    |  |  |  |  |  |  |  |  |
| Database Server Note                                                                                                    | If you change the server you will need to restart CAT to<br>refresh the Location List.                                                                                          |  |  |  |  |  |  |  |  |
| Document Server                                                                                                    | C:\ManageEzy\                                                                                                    |  |  |  |  |  |  |  |  |
| Document Library                                                                                                    | HCN                                                                                                    |  |  |  |  |  |  |  |  |
| Billing Software                                                                                                    | Pracsoft 3                                                                                                    |  |  |  |  |  |  |  |  |
| Mediflex/Medilink/The Practice Note                                                                                       | If you are using Medical Director 3 and Mediflex, Medilink or<br>The Practice, please check the relevant tab to ensure the<br>'Application Directory' Setting is correct.       |  |  |  |  |  |  |  |  |
| Progress Note Batch Size (optional override)                                                                              |                                                                                                    |  |  |  |  |  |  |  |  |
| Progress Note Batch Size Note                                                                                             | This setting is only required where the extract contains no<br>Active patients. This is caused by a Progress Notes table<br>indexing error that can be resolved using batching. |  |  |  |  |  |  |  |  |
| Extract Archived and Deceased Patients                                                                                    | No                                                                                                    |  |  |  |  |  |  |  |  |
| Practice Location List (comma separated)<br>(Enter ALL for a single extract,<br>IND for an extract per Pracsoft location) |                                                                                                    |  |  |  |  |  |  |  |  |
| Program Location List (comma separated)<br>Prefix entered in patient record no<br>(Enter ALL for a single extract)        |                                                                                                    |  |  |  |  |  |  |  |  |
|                                                                                                    | OK Cancel                                                                                                    |  |  |  |  |  |  |  |  |

### **Best Practice**

Select either 'Live Data' or 'Sample Data' from the drop down list. In Best Practice you need to have allowed database access using one of the following options:

With the JADE release BP has introduced a partner program where the partner details have to be configured in BP.

Under Setup/Configuration:

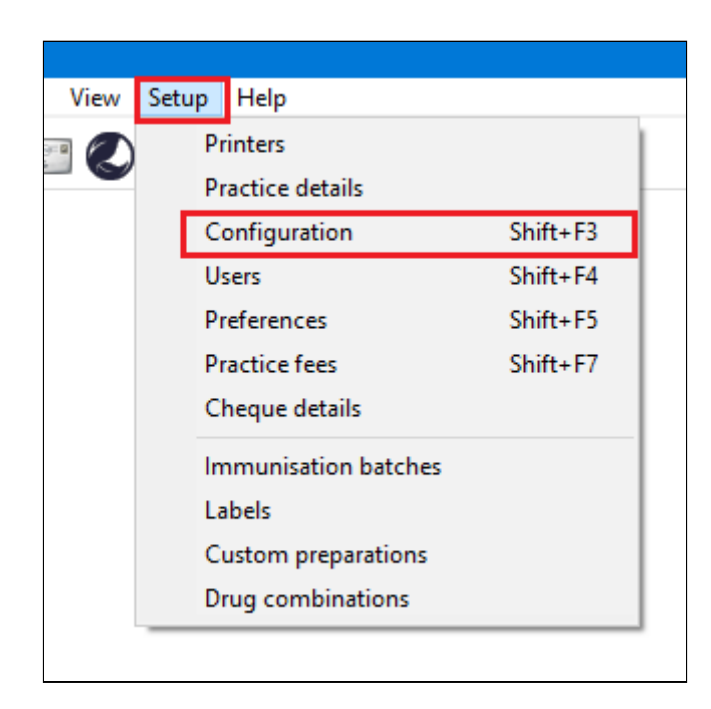

Got to Database and pick the 'Setup third-party integrations' button:

| 🤾 Configuration |   |                                                                                                    | × |
|-----------------|---|----------------------------------------------------------------------------------------------------|---|
| S               | ^ | The following list of servers that have an instance of Bp Premier installed were found.<br>Please select the one that this computer will be connecting to. |   |
| General         |   | Servers Find Servers                                                                                                    |   |
|                 |   |                                                                                                    |   |
| Results import  |   |                                                                                                    |   |
|                 |   |                                                                                                    |   |
| Database        |   | Connect to:                                                                                                    |   |
|                 |   | (local) Change                                                                                                    |   |
| Lists           |   | Passwords:                                                                                                    |   |
|                 |   | Database browser Emergency patient access                                                                                                    |   |
| Reminders       |   | External data                                                                                                    |   |
|                 |   | Clinical Billing Appointments                                                                                                    |   |
|                 |   | Setup third-party integrations                                                                                                    |   |
| Care plans      |   | Drug database                                                                                                    |   |
| $\bigcirc$      |   | Backup drug database at the end of a data update                                                                                                    |   |
| Email           |   | C:\ProgramData\Best Practice\Backup\ Set Folder                                                                                                    |   |
|                 |   | Delete local copy of drug database                                                                                                    |   |
|                 |   |                                                                                                    | _ |
| Bp Comms        | ~ | Save Cancel                                                                                                    |   |

The following screen will show a list of third party providers (subject to change):

Tick the box next to PEN CS to setup the integration with CAT4, then click on 'Save'.

| R              | Setup third party integrations                                                                                                    |
|----------------|----------------------------------------------------------------------------------------------------|
| Th<br>Yo<br>se | ne third-party software providers listed below are members of the Best Practice Partner Network.<br>Sou will need to approve partners by selecting them from the list if you would like to grant them<br>cure access to your Bp Premier data. |
| 1              | Third-party providers                                                                                                    |
|                | AutoMed Systems                                                                                                    |
|                | BPAC Clinical Solutions                                                                                                    |
|                | Doctors Control Panel                                                                                                    |
| [              | HotDoc                                                                                                    |
|                | Javex                                                                                                    |
|                | MyHealth1st                                                                                                    |
|                | Pen CS                                                                                                    |
|                |                                                                                                    |
|                |                                                                                                    |
|                |                                                                                                    |
|                | Deselect all Save Cancel                                                                                                    |
|                |                                                                                                    |
|                |                                                                                                    |

• For older versions of BP (prior to the JADE Edition):

Option 1: Configuring a BP Database Browser password -> Enter that password in the preferences Option 2: Ticking the 'External data access' checkboxes in Best Practice -> Leave the password preference field empty

You can also change the settings for extracting archived and deceased patients which by default is set to 'No'. This is generally not needed in General Practice but is required for the NKPI report<sup>21</sup>. The Location list settings is relevant for clinics that share one server for multiple locations - more details are described here: Best Practice Data Collection by Location<sup>22</sup>

#### Communicare

On the Communicare tab under Edit/Preferences you will need to configure the Communicare directory (usually C: \Communicare) and you will need to enter the login details of a Communicare administrator account to be able to run the data collection. The extractor needs to be present in your Communicare folder - please also see here: Communicare Requirements(see page 37)

<sup>21</sup> https://help.pencs.com.au/display/CG/National+KPI+Report

<sup>22</sup> https://help.pencs.com.au/display/CG/Best+Practice+Data+Collection+by+Location

| Clinical Audit Preferences                                    |                                                                                                    |
|---------------------------------------------------------------|----------------------------------------------------------------------------------------------------|
|                                                               |                                                                                                    |
| Mediflex The Practice Sidebar/Prompts Scheduler Data          | Submission Topbar                                                                                                    |
| Clinical Audit   Best Practice   Communicare   Ferret   Genie | Medical Director 3   Medinet   MedTech32   MMEX   practX   Zedmed                                                                                                    |
| Local Communicare Directory                                   | c:\communicare                                                                                                    |
| Username                                                      | Admin                                                                                                    |
| Password                                                      | •••••                                                                                                    |
| Note                                                          | Please browse to your local Communicare installation<br>directory. This will usually be C:\Communicare.                                                               |
|                                                               | You are required to enter your Communicare login details if<br>you wish to login automatically to the CAT exporter and be<br>able to configure scheduled collections. |
|                                                               | -                                                                                                    |
|                                                               |                                                                                                    |
|                                                               |                                                                                                    |
|                                                               |                                                                                                    |
|                                                               |                                                                                                    |
|                                                               |                                                                                                    |
|                                                               |                                                                                                    |
|                                                               |                                                                                                    |
|                                                               |                                                                                                    |
|                                                               |                                                                                                    |
|                                                               |                                                                                                    |
|                                                               | OK Cancel                                                                                                    |

#### Genie

There is no further set up for Genie.

The Genie software application itself provides a new Reports menu option that performs the data extraction for Clinical Audit. This is described in the Genie Mappings document available from Genie Mapping<sup>23</sup>

The Genie preference tab summarises the steps you should follow.

Ensure the Extract Directory on the 'Clinical Audit' tab matches the extract folder chosen in Genie.

#### Zedmed

The Zedmed and Zedmed data directory should have populated with your install locations, if the locations are not correct you can change the folder to match your settings. We recommend to leave the default settings unless you are experiencing problems with the data collection. To enable CAT4 to extract pathology results it needs to access the Blobs folder. This folder is used by Zedmed to store HL7 based data. The default location is c: \zedmeddata\blobs but this can vary depending on your installation – to verify the location you can check

<sup>23</sup> https://help.pencs.com.au/display/ADM/Genie+Data+Mapping

**CRS\_App\_Server.ini** (which may be in a folder called ZedmedServer) which should have an entry called \*BLOBFilesPath=C:\ZedmedData\Blobs\*

Zedmed has advised Pen CS that they have made some changes in Zedmed v29 to improve data security by introducing an Integrator Account. What this means is that the current connections strings Pen CS uses to access the Zedmed database for data collections need to be replaced to use the new Integrator Account.

Pen CS will be making changes in CAT4 and Topbar to enable this change.

What will practices need to do?

- 1. Practices will need to set up their Integrator Password as required by Zedmed.
- 2. Practices will need to update their CAT4 configuration settings with the Integrator Password.

In order for CAT4 and Topbar to continue functioning, there is a transition window for practices to update their configuration but they must have updated before they upgrade to Zedmed v30.3.

Use the 'Test Integrator Password' button to check if your password is valid.

You can also change the settings for extracting archived and deceased patients which by default is set to 'No'. This is generally not needed in General Practice but is required for the NKPI report<sup>24</sup>.

<sup>24</sup> https://help.pencs.com.au/display/CG/National+KPI+Report

| Olinical Audit Preferences                                                                                                    | - 🗆 ×                                                                                                    |
|----------------------------------------------------------------------------------------------------|----------------------------------------------------------------------------------------------------|
| Clinical Audit         Refugee Health         Best Practice         Communicate           MedTech32         MMEX         practiX         StatHealth         Zedmed         Medifi | Ferret         Genie         GPComplete         Medical         Director 3         Medinet           ex         Medilink         The Practice         Scheduler         Data         Submission         Topbar                                                                                                    |
| Local Zedmed Directory<br>Zedmed Directory Note                                                                                                    | C:\Zedmed<br>Please browse to your local Zedmed installation directory.<br>This will usually be C:\Zedmed or C:\Patients                                                                                                    |
| Local Zedmed Data Directory<br>Data Directory Note                                                                                                    | C:\ZedmedData\Blobs<br>Please browse to your Zedmed Blobs directory. This may be<br>C:\ZedmedData\Blobs or a folder on your Zedmed server.                                                                                                    |
| Password                                                                                                    | Test Integrator Password                                                                                                    |
| Password Note                                                                                                    | The Zedmed installer will have prompted you to create a<br>password for the Integrator account when you installed<br>Zedmed version 29 or later.<br>If you have Zedmed version 30.3 or later, this password is<br>required to use CAT.<br>If you do not remember this password, you can ask Zedmed<br>to reset it for you. |
| Extract Archived and Deceased Patients<br>Batch Size                                                                                                    | No ~<br>5000                                                                                                    |
|                                                                                                    | OK Cancel                                                                                                    |

### practiX

There is no further set up for practix.

The practiX software application itself provides a new Administration menu option that performs the data extraction for Clinical Audit. This is described in the practiX Mappings document available from PractiX Mapping<sup>25</sup>. The practiX preference tab summarises the steps you should follow.

Ensure the **Extract Directory** on the 'Clinical Audit' tab matches the extract folder determined by practiX.

### Communicare

Browse to the local Communicare installation directory. Enter your Communicare login details to allow automatic login to the exporter.

<sup>25</sup> https://help.pencs.com.au/display/ADM/practiX+Data+Mapping

Please note that this needs to be a Communicare user with administrator privileges!

| Clinical Audit | Best Practice    | Communicare | Genie | Medical Director 2                                                                                      | Medical Director 3                                                         | Medinet                              | practiX                                 | Zedmed | 1  |
|----------------|------------------|-------------|-------|----------------------------------------------------------------------------------------------------|----------------------------------------------------------------------------|--------------------------------------|-----------------------------------------|--------|----|
| Local Comr     | municare Directo | ory         |       | C:\Program Fil                                                                                          | les\Communicare                                                            |                                      |                                         |        |    |
| Usemame        |                  |             |       | Administrator                                                                                           |                                                                            |                                      |                                         |        | 10 |
| Password       |                  |             |       |                                                                                                    |                                                                            |                                      |                                         | 1      |    |
| Note           |                  |             |       | Please browse to your local Communicare installation<br>directory. This will usually be C:\Communicare. |                                                                            |                                      |                                         |        |    |
|                |                  |             |       | You are require<br>if you wish to lo<br>be able to con                                                  | ed to enter your Comr<br>ogin automatically to t<br>figure scheduled colle | nunicare lo<br>he CAT ex<br>ections. | ogin <mark>details</mark><br>porter and |        |    |
|                |                  |             |       |                                                                                                    |                                                                            |                                      |                                         | 9 18   |    |

### Medinet

There is no further set up for Medinet.

The Medinet software application itself provides a new Resources menu option that performs the data extraction for Clinical Audit. This is described in the Medinet Mappings document available from Medinet Mapping<sup>26</sup>. The Medinet preference tab summarises the steps you should follow.

#### MedTech32

Select either 'Live Data' or 'Sample Data' from the drop down list. Browse to the MedTech32 CAT4 extractor installation directory.

<sup>26</sup> https://help.pencs.com.au/display/ADM/Medinet+Data+Mapping

| Communicare | Ferret     | Genie                                                                                           | Medical Director 2                            | Medical Director 3                        | Medinet | MedTech32 | practiX 4 |
|-------------|------------|-------------------------------------------------------------------------------------------------|-----------------------------------------------|-------------------------------------------|---------|-----------|-----------|
| Database C  | onfigurati | ion                                                                                             |                                               | Live Data                                 |         |           | •         |
| Local MedT  | ech32 C    | AT Extrac                                                                                       | ctor Directory                                |                                           |         |           | · · · · · |
| Note        |            | Please browse to you<br>Extractor installation of<br>be C:\Program Files\I<br>Limited\MT2PENCAT | r local Meo<br>directory. T<br>Medtech G<br>F | dTech32 CAT<br>his will usually<br>ilobal |         |           |           |
|             |            |                                                                                                 |                                               |                                           |         |           |           |

### MMEx

Following the CAT installation for MMEx practice, perform the manual collection within MMEx. Practice can follow the steps listed in the CAT configuration window.

| Clinic     | al Aud            | lit Pre | ferences |            |          |         |                                                                                     |                                                                                                    |                                                                                                    |                                                    |                                                | _    |      | ×     |
|------------|-------------------|---------|----------|------------|----------|---------|-------------------------------------------------------------------------------------|----------------------------------------------------------------------------------------------------|----------------------------------------------------------------------------------------------------|----------------------------------------------------|------------------------------------------------|------|------|-------|
| practiX    | Stat              | lealth  | Zedmed   | Mediflex   | Medilink | The Pra | ctice                                                                               | Scheduler                                                                                                    | Data Submission                                                                                                    | Topbar                                             | Profile                                        | EMR  | ł    |       |
| Clinical / | Audit             | Best    | Practice | Communicar | e Ferret | Genie   | GPO                                                                                 | Complete                                                                                                    | Medical Director 3                                                                                                    | Medinet                                            | MedTeo                                         | h32  | MMEX |       |
| Collect    | Audit<br>ction In | Best    | ion      | Communicar | e Ferret | Genie   | GPC<br>The<br>these<br>Clic<br>Clic<br>Clic<br>Clic<br>Clic<br>Clic<br>Clic<br>Clic | Complete I<br>e Data Collect<br>se steps:<br>gin to MMEX<br>sk on 'Report<br>sk on 'Clinica<br>t the collection<br>nive' Button.<br>zip the dowr<br>py the unzipp<br>default is set | Vedical Director 3<br>tion is done via MM<br>(portal<br>ts' button<br>al Audit Export Repo<br>on time period and (<br>aloaded file.<br>bed files in to the Cl<br>to C:\Clinical Audit | Medinet<br>IEX - Pleas<br>ort' link<br>Click on 'E | MedTec<br>se follow<br>xport to<br>t Folder. 1 | This | MMEX |       |
|            |                   |         |          |            |          |         |                                                                                     |                                                                                                    |                                                                                                    |                                                    |                                                |      |      |       |
|            |                   |         |          |            |          |         |                                                                                     |                                                                                                    |                                                                                                    |                                                    |                                                |      |      |       |
|            |                   |         |          |            |          |         |                                                                                     |                                                                                                    |                                                                                                    |                                                    |                                                |      |      |       |
|            |                   |         |          |            |          |         |                                                                                     |                                                                                                    |                                                                                                    |                                                    |                                                |      |      |       |
|            |                   |         |          |            |          |         |                                                                                     |                                                                                                    |                                                                                                    |                                                    | OK                                             |      | Ca   | incel |

### 3.1.2 Choosing a preferred Data Extract Directory

If there are more than one CAT4 user in the practice then choose a **network drive** that is accessible to all. We recommend to use a network or shared drive that is included in your routine backups even if there is only one CAT4 user. If there are more than one user ensure that the selected location is accessible to all users. Use the 'Edit > Preferences' option to set the same 'Extract Directory' for each user.

| Olinical Audit Preferences                                                  |                                     |                             |                                         |                           | —                                 |                  | ×    |
|-----------------------------------------------------------------------------|-------------------------------------|-----------------------------|-----------------------------------------|---------------------------|-----------------------------------|------------------|------|
| MedTech32 MMEX practiX StatHealt<br>Clinical Audit Refugee Health Best Prac | h Zedmed Medifi<br>tice Communicare | ex Medilin<br>Ferret G      | The Practice                            | Scheduler<br>te Medical   | Data Submission<br>Director 3 Med | n Topbar<br>inet |      |
| GP Application                                                              |                                     | Medical Di                  | rector 3                                |                           |                                   | /                |      |
| Extract Directory                                                           |                                     | C:\Clinical                 | Audit                                   |                           |                                   |                  |      |
| Saved Filters Directory                                                     |                                     | C:\Clinical                 | Audit\SavedFilters                      |                           |                                   |                  |      |
| Saved Program Views Directory                                               |                                     | C:\Clinical                 | Audit\SavedProgra                       | amViews                   |                                   |                  |      |
| Saved Views Directory                                                       |                                     | C:\Clinical/                | Audit\SavedViews                        |                           |                                   |                  |      |
| Practice ID                                                                 |                                     |                             |                                         |                           |                                   | 7                |      |
| Practice Name                                                               |                                     |                             |                                         |                           |                                   |                  |      |
| Practice Postcode                                                           |                                     |                             |                                         |                           |                                   |                  |      |
| Patient Consent Withdrawn File Directory                                    | 1                                   | C:\Clinical                 | Audit \Settings                         |                           |                                   |                  |      |
| Patient Consent Withdrawn File Directory                                    | / Note                              | It is recomr<br>that all CA | nended that this di<br>Γusers have acce | irectory is set<br>ss to. | to a shared folde                 | er               |      |
| Run CAT in 64 bit mode                                                      |                                     | Yes                         |                                         |                           |                                   | /                |      |
|                                                                             |                                     |                             |                                         |                           |                                   |                  |      |
|                                                                             |                                     |                             |                                         |                           | ОК                                | Ca               | ncel |

More than 1 user can work with the same snapshot at the same time.

All directories should be configured to be on the server where CAT4 is installed and extracts are saved. Please make sure that all CAT4 users have access to the extract folder, as otherwise no data will be visible on the workstation.

Genie/practiX users will need to make sure this folder matches the folder they select from the Genie/practiX application when they do the extract.

### 3.1.3 Choosing and configuring your Billing System

The following billing systems are supported:

- MD3 and Pracsoft OR Best Practice Management OR Mediflex OR Zedmed OR 'The Practice'
- BP and BP Management OR Pracsoft OR Mediflex OR Zedmed OR 'The Practice'
- practiX
- Communicare
- Zedmed
- MedTech32
- MMEx

MD and BP users will need to configure their preferences for their Billing Software. **MedicalDirector 3** 

Go to the Medical Director 3 tab. Choose your billing system from the Billing Software drop-down list

| Olinical Audit Preferences                                                                                      |                                                                 |
|----------------------------------------------------------------------------------------------------|-----------------------------------------------------------------|
| Mediflex The Practice Sidebar/Prompts Scheduler Data                                                            | Submission Topbar                                               |
| Clinical Audit   Best Practice   Communicare   Ferret   Genie                                                   | Medical Director 3 Medinet   MedTech32   MMEX   practX   Zedmed |
| Local AZdex Directory                                                                                           | C:\Program Files (x86)\Health Communication Network\Mec         |
| Database Configuration                                                                                          | HCN Live Data                                                   |
| Document Server                                                                                                 | C:\ManageEzy\                                                   |
| Document Library                                                                                                | HCN                                                             |
| Billing Software                                                                                                | <b></b>                                                         |
| Mediflex/The Practice Note                                                                                      | Pracsoft 3<br>Mediflex<br>Zedmed<br>The Practice<br>Other       |
| Extract Archived and Deceased Patients                                                                          | No                                                              |
| Location List (comma separated,<br>Enter ALL for a single extract,<br>IND for an extract per Pracsoft location) |                                                                 |
|                                                                                                    |                                                                 |
|                                                                                                    | OK Cancel                                                       |

#### BestPractice

Go to the BestPractice tab. Choose your billing system from the Billing Software drop-down list

| Clinical Audit Preferences                                                                                      |                                                                  |
|----------------------------------------------------------------------------------------------------|------------------------------------------------------------------|
| Mediflex The Practice Sidebar/Prompts Scheduler Data                                                            | Submission Topbar                                                |
| Clinical Audit   Best Practice   Communicare   Ferret   Genie                                                   | Medical Director 3 Medinet   MedTech32   MMEX   practiX   Zedmed |
| Local AZdex Directory                                                                                           | C:\Program Files (x86)\Health Communication Network\Mec]         |
| Database Configuration                                                                                          | HCN Live Data 🗸                                                  |
| Document Server                                                                                                 | C:\ManageEzy\                                                    |
| Document Library                                                                                                | HCN                                                              |
| Billing Software                                                                                                | ▼                                                                |
| Mediflex/The Practice Note                                                                                      | Pracsoft 3<br>Mediflex<br>Zedmed<br>The Practice<br>Other        |
| Extract Archived and Deceased Patients                                                                          | No                                                               |
| Location List (comma separated,<br>Enter ALL for a single extract,<br>IND for an extract per Pracsoft location) |                                                                  |
|                                                                                                    |                                                                  |
|                                                                                                    | OK Cancel                                                        |

#### Mediflex users

From the Mediflex tab: Configure the 'Application Directory' to point to the Mediflex folder which will usually be C: \VMF\Programs. This can be different depending on your setup and the VMF folder might be in a different location. You can locate the VMF folder by right-clicking on the Mediflex icon and then on 'Properties' - in the example below it is on the F: drive

| 🚏 Visual MediFl     | ex 9 Properties                                     | ×   |  |  |  |  |  |
|---------------------|-----------------------------------------------------|-----|--|--|--|--|--|
| Security<br>General | Details Previous Versions<br>Shortcut Compatibility |     |  |  |  |  |  |
|                     | Visual MediFlex 9                                   |     |  |  |  |  |  |
| Target type:        | Application                                         |     |  |  |  |  |  |
| Target location:    | : Programs                                          |     |  |  |  |  |  |
| Target:             | F:\VMF\Programs\MediFlex.EXE                        |     |  |  |  |  |  |
| Start in:           | F:\VMF\Programs                                     |     |  |  |  |  |  |
| Shortcut key:       | None                                                |     |  |  |  |  |  |
| Run:                | Normal window                                       | •   |  |  |  |  |  |
| Comment:            | Visual MediFlex Version 9.1.1                       |     |  |  |  |  |  |
| Open File L         | ocation Change Icon Advanced                        |     |  |  |  |  |  |
|                     |                                                     |     |  |  |  |  |  |
|                     |                                                     |     |  |  |  |  |  |
|                     |                                                     |     |  |  |  |  |  |
|                     |                                                     |     |  |  |  |  |  |
|                     | OK Cancel App                                       | y . |  |  |  |  |  |

. We don't recommend to extract more than 2 years due to the memory requirements of the extraction.

Please ensure that you set the correct billing system for your clinical system, i.e. for MD3 or BestPractice on the respective configuration tab in the CAT4 preferences.

| Clinical Audit Preferences                                                                                                    |                                                                                                    |
|----------------------------------------------------------------------------------------------------|----------------------------------------------------------------------------------------------------|
| Clinical Audit         Best Practice         Communicare         Ferret         Genie           Mediflex         The Practice         Sidebar/Prompts         Scheduler         Data | Medical Director 3 Medinet MedTech32 MMEX practiX Zedmed<br>Submission Topbar                                                                   |
| Application Directory                                                                                                    | C:WMF\Programs                                                                                                    |
| Note                                                                                                    | Please browse to your local Mediflex application directory.<br>This will usually be VMF\Programs. It requires the<br>PenCS.exe to be installed. |
| Number Years To Extract                                                                                                    | 2                                                                                                    |
|                                                                                                    |                                                                                                    |
|                                                                                                    |                                                                                                    |
|                                                                                                    |                                                                                                    |
|                                                                                                    |                                                                                                    |
|                                                                                                    | OK Cancel                                                                                                    |

If the Mediflex extractor is missing from your system or the folder is not configured correctly, the following error message will be displayed. Please contact Mediflex so they can install the utility for you.

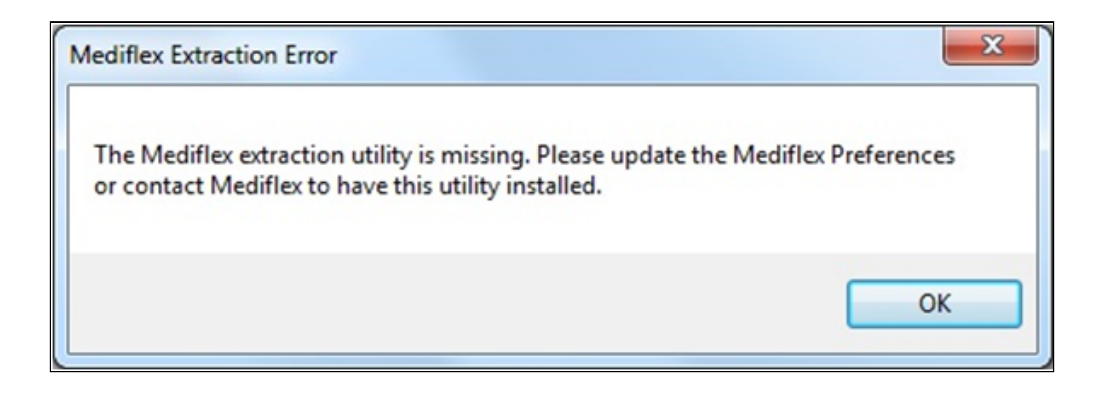

#### 'The Practice' users

From the 'The Practice' tab: Configure the 'Application Directory' to point to the correct folder which will usually be C:\ThePractice. To be able to extract Medicare information from 'The Practice' you have to have the file 'ThePracticePenCS.exe' installed which you can obtain from the software vendor.

Please ensure that you set the correct billing system for your clinical system, i.e. for MD3 or BestPractice on the respective configuration tab in the CAT4 preferences.

| Clinical Audit Preferences                            |                                                                                                    |
|-------------------------------------------------------|----------------------------------------------------------------------------------------------------|
| Clinical Audit Best Practice Communicare Ferret Genie | Medical Director 3 Medinet MedTech32 MMEX practiX Zedmed                                                                                                    |
| Mediflex The Practice Sidebar/Prompts Scheduler Data  | Submission Topbar                                                                                                    |
| Billing Integration Only Note                         | The Practice is available for Billing integration only with<br>Medical Director 3 and Best Practice.                                                             |
| Application Directory                                 | C:\ThePractice                                                                                                    |
| Note                                                  | Please browse to your local The Practice application<br>directory. This will usually be C:\ThePractice. It requires the<br>ThePracticePenCS.exe to be installed. |
| Number Years To Extract                               | 6                                                                                                    |
|                                                       |                                                                                                    |
|                                                       |                                                                                                    |
|                                                       |                                                                                                    |
|                                                       |                                                                                                    |
|                                                       | OK Cancel                                                                                                    |

### 3.1.4 Linking CAT4 to Topbar

If you are using Topbar, our decision support tool for General Practice, you can link CAT4 to Topbar. This will allow for future functionality and currently enables a link between the Topbar Cleansing App and the Cleansing View in CAT4. The Cleansing App in Topbar applies the same rules and algorithms as the Cleansing View in CAT4 to the patient currently open in the clinical system (currently MD3 and BestPractice).

The Cleansing App in Topbar and the Cleansing View in CAT4 display indicated conditions without a coded diagnosis, currently these conditions are checked:

- Diabetes
- COPD
- Chronic Kidney Disease (CKD)
- Mental Health

CAT4 shows a report for all patients in the practice meeting the criteria and Topbar applies the same criteria only for the patient currently open in the clinical system.

A clinician can use the Cleansing App in Topbar or the Cleansing View in CAT4 to mark a patient as NOT having an indicated condition – this will be stored in the Topbar system and will prevent the patient to be displayed again in either CAT4 or Topbar as being indicated for the selected condition. Please refer to the Cleansing View QRG and the Cleansing App QRG, available respectively from help.pencs.com.au/cat.htm<sup>27</sup> and from help.pencs.com.au/ topbar.htm<sup>28</sup> for full details.

To configure CAT4 to work with Topbar click on the Topbar tab in the preferences, then click on 'Edit'.

<sup>27</sup> http://help.pencs.com.au/cat.htm

<sup>28</sup> http://help.pencs.com.au/topbar.htm

*Please note that you have to have Topbar installed and running on the machine you are configuring the link between the two applications.* 

| Clinical Audit Tool 4 - Preferences                                                    |                                                                                                    |
|----------------------------------------------------------------------------------------|----------------------------------------------------------------------------------------------------|
| Clinical Audit Best Practice Communicare Fe<br>Mediflex Improvement Foundation MSM STI | erret MMEX Genie Medical Director 3 Medinet MedTech32 practX Zedmed Topbar Sidebar/Prompts Scheduler Data Submission |
| Connection Status<br>Configure Topbar Connection                                       | Server:<br>Port:<br>Edit                                                                                             |
|                                                                                        | OK Cancel                                                                                                    |

*Image 26: Configure CAT4 and Topbar link* 

Clicking on the 'Edit' button will open a new window:

| Change Topbar Connection                                                                                                    |   |  |  |
|----------------------------------------------------------------------------------------------------|---|--|--|
| Click the following button to try and automatically find the Topbar database.<br>(This will only work if the database is on this machine or if Topbar is also installed on this machine) |   |  |  |
| Find Topbar Database                                                                                                    |   |  |  |
| Please use the input boxes below to manually specify the server and port for the Topbar server.                                                                                          |   |  |  |
| Server:                                                                                                    |   |  |  |
| Port (Optional):                                                                                                    |   |  |  |
| Test Connection                                                                                                    |   |  |  |
|                                                                                                    | , |  |  |
| UK Cancel                                                                                                    |   |  |  |

Image 27: CAT4 Topbar Details

For standard installations the 'Find Topbar Database' button should work and automatically locate the Topbar database. If your installation is not standard you might have to manually configure the server name/IP address and port – please contact our support desk if you problems connecting to your Topbar database. Depending on network and computer speed the search can take some time – the following message will alert you to this. Click on Yes to start the search.

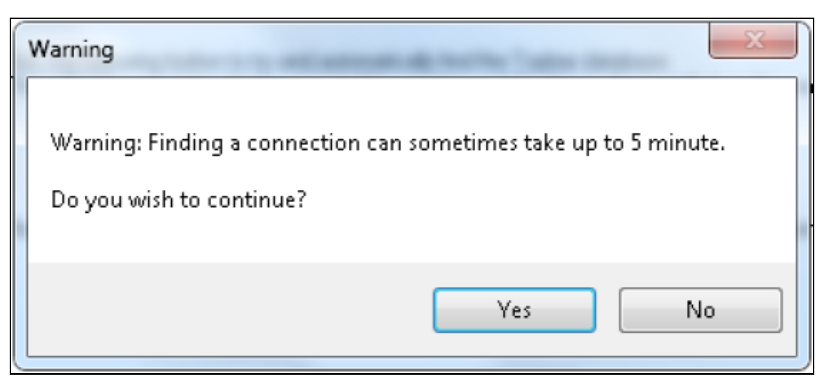

Image 28: CAT4 Topbar Connection Warning

Once the Topbar server is found a new message will display the server name and port (if configured). In this example the default settings were used when installing Topbar so the server is called 'localhost' and no specific port was configured. Click on 'OK' to continue.

| Topbar Connection                                     |
|-------------------------------------------------------|
| Connection found on localhost with port <none></none> |
| ОК                                                    |

Image 29: CAT4 Topbar Server Found

You can test the connection by clicking on 'Test Connection' – a new message will pop up that it could take some time, followed by a success message if your server has been located and the connection established.

If the connection is established you will see this message after clicking on the 'Yes' button

| Topbar Connection      |
|------------------------|
| Connection Successful! |
| ОК                     |

Image 30: Topbar Connection Success

| Warning                                                       | x                                |
|---------------------------------------------------------------|----------------------------------|
| Warning: Testing a connection car<br>Do you wish to continue? | n sometimes take up to 1 minute. |
|                                                               | Yes No                           |

Image 31: Testing Connection Warning

If the connection fails, the message below will be displayed – please contact our support team for assistance.

| Connection to TopBar Database Warning                                       |      |
|-----------------------------------------------------------------------------|------|
| The connection failed. Would you like Cleansing CAT to try searching ports? | more |
| Yes                                                                         | No   |

Image 32: Topbar Connection Failure

After successful configuration you will see another message about the need to open and close the CAT4 preferences window to see the changed settings:

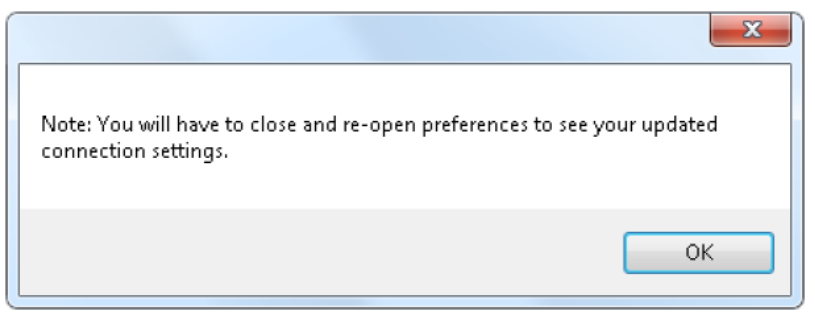

Image 33: Topbar Link Updated Settings

After closing and re-opening the preferences window the Topbar tab will now show the server name and, if configured, the port.

| Clinical Audit Tool 4 - Preferences                                                                                                    |                                                                                                    | ζ |
|----------------------------------------------------------------------------------------------------|----------------------------------------------------------------------------------------------------|---|
| Clinical Audit Best Practice Communicare Fe<br>Mediflex Improvement Foundation MSM STI<br>Connection Status<br>Configure Topbar Connection | ret MMEX Genie Medical Director 3 Medinet MedTech32 practix Zedmed<br>Topbar Sidebar/Prompts Scheduler Data Submission<br>Server: localhost<br>Port:<br>Edit |   |
|                                                                                                    | OK Cancel                                                                                                    |   |

Image 34: CAT4 Topbar Link Configured

### 3.1.5 Patient Consent Withdrawn Settings

To configure CAT4 correctly for patients who withdraw consent in sharing their data with anyone outside the clinic, the location for the file that contains this data needs to be configured.

This is done through the Edit/Preference menu:

Then click on the 'Data Submission' tab where the 'Patient Consent Withdrawn File Directory' settings are located. Set the location to a folder that is accessible for all CAT4 users at the practice.
| Olinical Audit Preferences                                                                                                    |                                                                                                    |
|----------------------------------------------------------------------------------------------------|----------------------------------------------------------------------------------------------------|
| practX         Zedmed         Mediflex         The Practice         SMS/Prompts         S           Clinical Audit         Best Practice         Communicare         Ferret         Genie | Scheduler   Data Submission   Topbar<br>GPComplete   Medical Director 3   Medinet   MedTech32   MMEX |
| GP Application                                                                                                    | Medical Director 3                                                                                   |
| Extract Directory                                                                                                    | C:\ClinicalAudit\p2                                                                                  |
| Saved Filters Directory                                                                                                    | C:\ClinicalAudit\SavedFilters                                                                        |
| Saved Program Views Directory                                                                                                    | C:\ClinicalAudit\p2\SavedProgramViews                                                                |
| Saved Views Directory                                                                                                    | C:\ClinicalAudit\SavedViews                                                                          |
| Practice ID                                                                                                    |                                                                                                    |
| Practice Name                                                                                                    |                                                                                                    |
| Practice Postcode                                                                                                    |                                                                                                    |
| Patient Consent Withdrawn File Directory                                                                                                    | C:\ClinicalAudit\Settings                                                                            |
| Patient Consent Withdrawn File Directory Note                                                                                                    | It is recommended that this directory is set to a shared folder that all CAT users have access to.   |
| Run CAT in 64 bit mode                                                                                                    | Yes 🔹                                                                                                |
|                                                                                                    |                                                                                                    |
|                                                                                                    |                                                                                                    |
|                                                                                                    |                                                                                                    |
|                                                                                                    |                                                                                                    |
|                                                                                                    | OK Cancel                                                                                            |

If this folder location is not identical for all CAT4 instances at the clinic (this includes the CAT4 install for scheduled collections which might be installed on your server) the information about withdrawn consent might be inconsistent, as each CAT4 instance can only use the one location specified. Please make sure that this setting is identical for all CAT4 users!

#### 3.2 Setting up CAT4 for Scheduler

The CAT4 scheduler preferences allow users to set the working folder. This folder is where CAT4 can update scheduled tasks and retrieve the scheduler history. It is monitored by the 'PEN CS Scheduler Service' so that scheduled tasks are run when required.

• CAT4 will automatically look for the default folder **'C:\Program Files\Pen Computer Systems\PEN CS Scheduler Service'**. If this folder is found and the preferences working folder is empty CAT4 will prepopulate the preference. If you are working on a 64bit system the folder will be called C:\Program Files (x86)\Pen Computer Systems\PEN CS Scheduler Service If you do not have Scheduler as a CAT4 menu option as shown below, you will need to configure the CAT4 Scheduler Preferences screen.

| 📢 Pen | CS CAT | 1 <mark>4 -</mark> CAT4 |            |                 |                    |                 |        |                  |                  |
|-------|--------|-------------------------|------------|-----------------|--------------------|-----------------|--------|------------------|------------------|
| File  | Edit   | View                    | Tools      | Data Submission | Prompts            | Schedule        | r Help |                  |                  |
| Coll  | ect    | View<br>Extracts        | ر<br>Mew F | iller Report    | View<br>Population | ()<br>Dashboard | CAT4   | Cleansing<br>CAT | Registrar<br>CAT |

Follow the steps below to set up CAT4 for Scheduler

- 1. Open CAT4
- 2. Click the Edit > Preferences menu
- 3. From the Clinical Audit Preferences dialog choose the Scheduler tab
- 4. Note: If the Scheduler tab is not visible (due to your window size) a right arrow key will be available to scroll across. Alternatively, you can widen the window.

Scheduler Working Folder Directory should be automatically populated as C:\*Program files(x86)*\*Pen Computer Systems*\*PCS Scheduler.* 

The specific **User Name** and **Password** for a practice is to be obtained from Pen CS *Support* for installation purpose only.

| Clinical Audit Preferences                            |                                                                                       |
|-------------------------------------------------------|---------------------------------------------------------------------------------------|
|                                                       |                                                                                       |
| Clinical Audit Best Practice Communicare Ferret Genie | Medical Director 3   Medinet   MedTech32   MMEX   practiX   Zedmed                    |
| Mediflex Sidebar/Prompts Scheduler Data Submission T  | opbar                                                                                 |
| Scheduler Working Folder Directory                    | C:\Program Files (x86)\Pen Computer Systems\PCS Schedu                                |
| Scheduler Dedicated CAT Account Note                  | This is the account credentials that the Scheduled CAT<br>collections will run under. |
| User Name                                             |                                                                                       |
| Password                                              |                                                                                       |
|                                                       | Validate Account                                                                      |
|                                                       |                                                                                       |
|                                                       |                                                                                       |
|                                                       |                                                                                       |
|                                                       |                                                                                       |
|                                                       |                                                                                       |
|                                                       |                                                                                       |
|                                                       |                                                                                       |
|                                                       |                                                                                       |
|                                                       |                                                                                       |
|                                                       |                                                                                       |
|                                                       |                                                                                       |
|                                                       |                                                                                       |
|                                                       | OK Cancel                                                                             |
|                                                       |                                                                                       |

Once User Name and Password are filled in here, click the Validate Account button.

| Clinical Audit Preferences                                                                                                    |                                                                                       |
|----------------------------------------------------------------------------------------------------|---------------------------------------------------------------------------------------|
| Clinical Audit         Best Practice         Communicare         Ferret         Genie           Mediflex         Sidebar/Prompts         Scheduler         Data Submission         T | Medical Director 3 Medinet MedTech32 MMEX practiX Zedmed                              |
| Scheduler Working Folder Directory                                                                                                    | C:\Program Files (x86)\Pen Computer Systems\PCS Schedu                                |
| Scheduler Dedicated CAT Account Note                                                                                                    | This is the account credentials that the Scheduled CAT<br>collections will run under. |
| User Name                                                                                                    | scheduler.1000                                                                        |
| Password                                                                                                    | •••••                                                                                 |
|                                                                                                    | Validate Account                                                                      |
|                                                                                                    |                                                                                       |
|                                                                                                    |                                                                                       |
|                                                                                                    |                                                                                       |
|                                                                                                    |                                                                                       |
|                                                                                                    |                                                                                       |
|                                                                                                    |                                                                                       |
|                                                                                                    |                                                                                       |
|                                                                                                    |                                                                                       |
|                                                                                                    |                                                                                       |
|                                                                                                    |                                                                                       |
|                                                                                                    | OK Cancel                                                                             |

Click **OK** to close the Scheduled Collection message box, which displays that the *Account credentials verified and* saved successfully.

If the account details can't be verified please contact Pen CS support.

| 🔇 Clinical Audit Preferences                                                                                                    |               |
|----------------------------------------------------------------------------------------------------|---------------|
| Clinical Audit         Best Practice         Communicare         Ferret         Genie         Medical Director 3         Medinet         MedTech32         MMEX         pressure           Mediflex         Sidebar/Prompts         Scheduler         Data Submission         Topbar         Topbar                                                                                                    | ractiX Zedmed |
| Scheduler Working Folder Directory C:\Program Files (x86)\Pen Computer Systems\PCS Sche                                                                                                    | edu           |
| Scheduler Dedicated CAT Account Note This is the account credentials that the Scheduled CAT collections will run under.                                                                                                    |               |
| User Name<br>Password          Viser Name       Scheduled Collection         Image: Collection       Image: Collection         Image: Collection       Image: Colle |               |
| ОК                                                                                                    | Cancel        |

Click **OK** for the *Clinical Audit Preferences* dialog box to close.

| Clinical Audit Preferences                                                                                     |                                                                                       |
|----------------------------------------------------------------------------------------------------|---------------------------------------------------------------------------------------|
| Clinical Audit Best Practice Communicare Ferret Genie<br>Mediflex Sidebar/Prompts Scheduler Data Submission Tr | Medical Director 3 Medinet MedTech32 MMEX practiX Zedmed                              |
| Scheduler Working Folder Directory                                                                             | C:\Program Files (x86)\Pen Computer Systems\PCS Schedu                                |
| Scheduler Dedicated CAT Account Note                                                                           | This is the account credentials that the Scheduled CAT<br>collections will run under. |
| User Name                                                                                                    | scheduler.1000                                                                        |
| Password                                                                                                    | •••••                                                                                 |
|                                                                                                    | Validate Account                                                                      |
|                                                                                                    |                                                                                       |
|                                                                                                    |                                                                                       |
|                                                                                                    |                                                                                       |
|                                                                                                    |                                                                                       |
|                                                                                                    |                                                                                       |
|                                                                                                    |                                                                                       |
|                                                                                                    |                                                                                       |
|                                                                                                    |                                                                                       |
|                                                                                                    |                                                                                       |
|                                                                                                    |                                                                                       |
|                                                                                                    |                                                                                       |
|                                                                                                    | OK Cancel                                                                             |

#### 3.2.1 Using Scheduler for Multiple Locations on one Server

This configuration is for sending location filtered extracts to ACCHOs/PHNs that have the new PAT CAT (version 3.2). It allows you to be logged in to CAT4 as a single user and send different location files to their correct PAT CAT practice account. These accounts may span more than one PAT CAT.

For each ACCHO/PHN there will need to be a 'Send to PAT' location set up. Only the webservice needs to be entered. PAT 3.2 is aligned with our Licencing database and recognises which OrganisationIDs belong to it. Locations based on your clinical system as described here: BestPractice: CAT4 Best Practice Collection by Location(see page 78) and MD3: CAT4 MD Pracsoft Collection by Location<sup>29</sup> have to be configured prior to setting up the scheduled uploads and collections.

- Under the CAT Preferences > Scheduler there is now the ability to enter the user credentials for one or more locations
- The locations already configured in CAT4 under Edit/Preferences will appear as check boxes within the Location selection box
- Tick a location and enter the Account and Password details for the associated practice the designated scheduler credentials for a practice should be used these are unique for each practice

<sup>29</sup> https://help.pencs.com.au/display/CG/CAT4+MD+Pracsoft+Collection+by+Location

• Click Add

For manual upload, load the extract you want to send to PAT CAT from the extracts panel in CAT4 and Right-click on the extract name and choose the PHN PAT CAT the practice belongs to.

CAT will send the extract with the OrganisationID for the credentials you have configured for that location.

PAT CAT will check it has the OrganisationID and only accept the extract if does (so if you accidently send to the wrong PHN it will be rejected.

Setting up collections for multiple accounts can get a bit complicated and we strongly recommend to contact our support team to assist with this process.

| Clinical Audit   Best Practice   Communicare   Ferret   Genie                                                                                                    | Medical Director 3 Medinet MedTech32                                                                                                    | MMEX practiX | Zedmed                                                           |               |
|----------------------------------------------------------------------------------------------------|----------------------------------------------------------------------------------------------------|--------------|------------------------------------------------------------------|---------------|
| Medifiex         The Practice         SMS/Prompts         Scheduler         Data S           Scheduler Working Folder Directory         Scheduler Dedicated CAT Account Note         User Name         Password           Multiple Locations         CAT has detected that you have configured multiple locations for extraction.         Scheduler multiple | iubmission       Topbar         C:\Program Files (x86)\Pen Computer Systems         This is the account credentials that the Schedicollections will run under.         christine.chidgey         •••••••         Validate Account         If these extracts are being sent to your PHN P/<br>will need to configure the user account associate ach location.         Configure Accounts | PCS Schedu   | Configure Accounts Configure Accounts SURG1+SURG2+SURG3 Location | Add<br>Delete |
|                                                                                                    | [                                                                                                    | ОК           | Cancel                                                           |               |

## 4 USER INTERFACE

Once the CAT4 software has been installed it is available from your Programs List.

- Click Start > All Programs > Pen CS > PEN CS Clinical Audit
- Enter your Account name and Authorisation key and click 'OK'.

Please use the links below for the details of the user interface.

Starting CAT4<sup>30</sup> Password retrieval<sup>31</sup> Users working at multiple locations<sup>32</sup> License lock-down<sup>33</sup> CAT4 Dashboard<sup>34</sup> Navigating the CAT4 User Interface<sup>35</sup> Switching Views<sup>36</sup>

<sup>30</sup> https://help.pencs.com.au/display/CG/Starting+CAT4

<sup>31</sup> https://help.pencs.com.au/display/CG/Password+retrieval

 $<sup>{\</sup>tt 32\,https://help.pencs.com.au/display/CG/Users+working+at+multiple+locations}$ 

<sup>33</sup> https://help.pencs.com.au/display/CG/Licence+lockdown

<sup>34</sup> https://help.pencs.com.au/display/CG/CAT4+Dashboard 35 https://help.pencs.com.au/display/CG/Navigating+the+CAT4+User+Interface

<sup>36</sup> https://help.pencs.com.au/display/CG/Switching+Views

## **5 COLLECTING DATA SETS**

NOTE: Before you start collecting data ensure you have set up your preferences to point to the correct clinical desktop system for your practice

See Setting Your Preferences(see page 48) for details about how to do this.

Once you click the 'Collect' button you will see the 'status bar' in the top right hand corner of the screen flashing while the data is retrieved from the clinical desktop system.

- Genie, practiX, Medinet, Medtech and MMEx users please note that the data collection is performed from within your clinical application. Clicking the CAT4 'Collect' button at the top left of the screen will provide you with the summary steps on how this is done for your system. Step by step details are provided here: Choosing your Clinical Desktop System(see page 50)
- Zedmed users please note that to enable CAT4 to extract this data it needs to access the Blobs folder. This folder is used by Zedmed to store HL7 based data. The default location is c:\zedmeddata\blobs but this can vary depending on your installation – to verify the location you can check CRS\_App\_Server.ini (which may be in a folder called ZedmedServer) which should have an entry called BLOBFilesPath=C:\ZedmedData\Blobs{color}

The data set collected is saved in your preferred data folder (see 'Setting Your Preferences' for more information).

When the data retrieval has completed you will see an entry in the left hand column. The data is stored as a 'snap-shot' on your PC. You can use this 'snap-shot' for analysis at any time in the future.

Tip: To refresh the list of 'snap-shots' toggle the 'hide/view Extracts' button.

Each entry displays the date/time of collection, the number of records retrieved and the machine name on which the collection was done.

The tick box on top of the panel allows you to hide deidentified extracts to only show extracts containing your patient details.

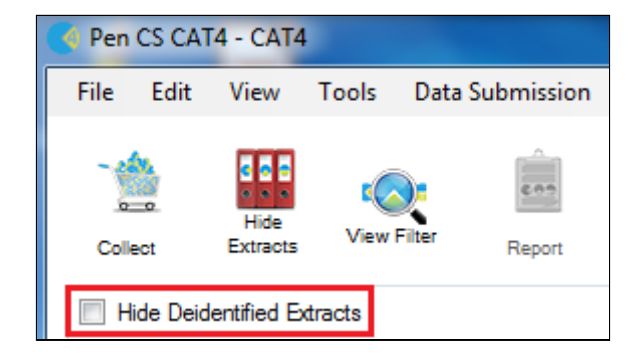

*Tip: To refresh the list of 'snapshots' toggle the Hide/View Extracts button.* 

| Pen CS C/  | AT4 - CAT     | 4                  |           |         |                 |                  |            |                  |                  |            |              |         |              |               |           |            |                |               |
|------------|---------------|--------------------|-----------|---------|-----------------|------------------|------------|------------------|------------------|------------|--------------|---------|--------------|---------------|-----------|------------|----------------|---------------|
| File Edit  | View          | Tools              | Data Sub  | mission | Pron            | npts Schedul     | er Help    | p                |                  |            |              |         |              |               |           |            |                |               |
| Collect    | Hide Extracts | utton<br>View I    | -ilter -  | Report  | View<br>Populat | on Dashboard     | CAT4       | Cleansing<br>CAT | Registrar<br>CAT |            |              |         |              |               |           | Clear Filt | ers Recalculat | Status Bar    |
| Hide De    | hide/         | view de<br>xtracts | identifie | d data  |                 | Medical Director | 3, MD Live | e Data; Extract  | Date: 01/08/201  | 8 3:09 AM; | Filtering By | MBS (23 | - Yes), Cond | itions (Diabe | tes - No) |            |                |               |
|            |               |                    |           |         |                 | Demographics     | Ethnicity  | Data Quality     | Data Cleansing   | Allergies  | Smoking      | Alcohol | Measures     | Pathology     | Disease   | Screening  | Co-morbidities | Medications 1 |
| 28/08/18 8 | :39 AM        | 68                 | WIN7VM    | Extract | ts              | Population Pyra  | amid Age   | Profile (RACGI   | P)               |            |              |         |              |               |           |            |                |               |
| 27/08/18 3 | :17 PM        | 68                 | WIN7VM    |         |                 | Select All       | Show       | Total Counts     |                  |            |              |         |              |               |           | Export     | Age bracket    | 5 🚔 Print     |
| 27/08/18 3 | :14 PM        | 68                 | WIN7VM    |         |                 |                  |            |                  |                  |            |              |         |              |               |           |            |                |               |

| 12/06/2008 12:56 PM | 11776 | PENMLB_01 |
|---------------------|-------|-----------|
| 10/06/2008 12:40 PM | 11776 | PENMLB_01 |

Each data set entry displays the date/time of collection, the number of records retrieved, and the machine name on which the collection was performed.

There is no limit to the number of data sets you can collect. Each data set will be listed as an entry in the left hand panel.

To analyse a specific data set, click on the entry for that data set. It will become highlighted and you will see the 'status bar' in the top right hand corner of the screen flashing while the data is reloaded from the 'snapshot' into CAT4.

## 6 INSTALL FROM MSI INSTALLER

This installer is provided upon request by PEN CS for users with non standard system setups such as Citrix or large terminal server or similar environments. Unlike the standard click-once CAT4 installer, this installer requires administrator privileges and can be install for all users. Particularly in larger organisations this will save time for the IT support team and enable the creation of application links in Citrix.

However there are some disadvantages with the main one being that the MSI installer doesn't auto-update. Pen CS is emailing a notification with a download link to all registered MSI CAT4 users, usually shortly after the release of an update to the click-once version. This update needs to be manually installed following the steps below.

(i) Pen CS does not explicitly support Citrix or other custom environments, but from our experience those organisations using custom setups normally are easily able to install CAT4 from the MSI installer.

To install CAT4 from MSI please download the latest version of the installer as per the update email. The installer will be a compressed (zipped) file containing two files, one called ClinicalAuditSetup.msi and one called Setup.exe

| Name     Date modified     Type     Size       P ClinicalAuditSetup     27/06/2016 9:29 AM     Windows Installer     17,340 KB       P seture     27/06/2016 0:28 AM     Application     466 KB | der                  |                    |                   |           |
|----------------------------------------------------------------------------------------------------|----------------------|--------------------|-------------------|-----------|
| ClinicalAuditSetup 27/06/2016 9:29 AM Windows Installer 17,340 KB                                                                                                    | Name                 | Date modified      | Туре              | Size      |
| 27/06/2016 0-28 AM Application 466 KP                                                                                                    | 😽 ClinicalAuditSetup | 27/06/2016 9:29 AM | Windows Installer | 17,340 KB |
| 27/00/2010 9:28 AM Application 400 KB                                                                                                    | 📚 setup              | 27/06/2016 9:28 AM | Application       | 466 KB    |
|                                                                                                    |                      |                    |                   |           |
|                                                                                                    |                      |                    |                   |           |

After the successful download uninstall the old version through the control panel/add or remove programs, then install CAT4 by running the Setup.exe.

Clicking on 'Setup.exe' will display a number of windows:

| Windows Installer    |        |
|----------------------|--------|
| Preparing to install |        |
|                      | Cancel |

The installer will check if you have uninstalled the previous version and will display a warning if that is not the case:

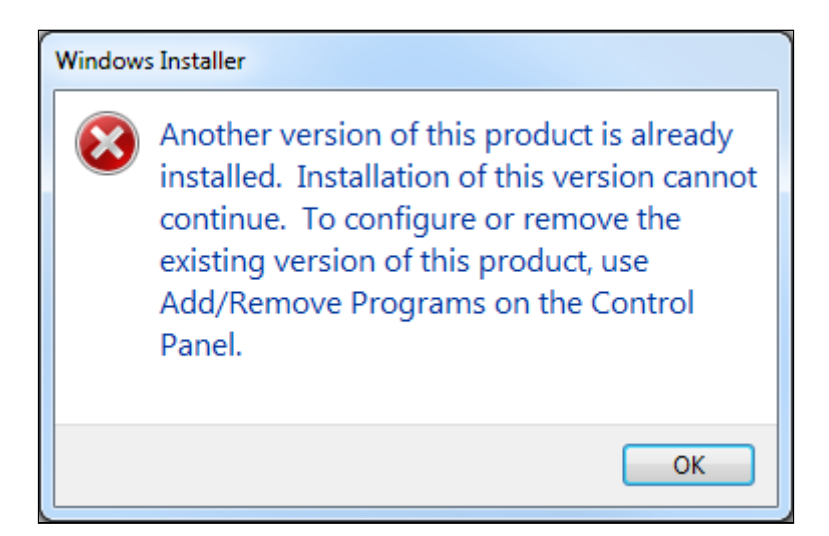

Then the installation will start when you click on 'Next':

| B PCS Clinical Audit                                                                                                    |                                                      |
|----------------------------------------------------------------------------------------------------|------------------------------------------------------|
| Welcome to the PCS Clinical Audit Setup Wizar                                                                                                    | d 🌆                                                  |
| The installer will guide you through the steps required to install PCS Clinical Audit                                                                                                    | on your computer.                                    |
| WARNING: This computer program is protected by copyright law and internation<br>Unauthorized duplication or distribution of this program, or any portion of it, may r<br>or criminal penalties, and will be prosecuted to the maximum extent possible und | al treaties.<br>esult in severe civil<br>er the law. |
| Cancel < <u>B</u> ack                                                                                                    | Next >                                               |

Select your preferred installation folder or leave the default folder (recommended) and select the appropriate users, either just for yourself or for all users (Everyone):

| B PCS Clinical Audit                                                                      |                      |
|-------------------------------------------------------------------------------------------|----------------------|
| Select Installation Folder                                                                | 5                    |
| The installer will install PCS Clinical Audit to the following folder.                    |                      |
| To install in this folder, click "Next". To install to a different folder, enter it below | v or click "Browse". |
| Eolder:<br>C:\Program Files\PCS\PCS Clinical Audit\                                       | Browse               |
|                                                                                           | <u>D</u> isk Cost    |
| Install PCS Clinical Audit for yourself, or for anyone who uses this computer:            |                      |
| Everyone                                                                                  |                      |
| ⊚ Just <u>m</u> e                                                                         |                      |
| Cancel < <u>B</u> ack                                                                     | <u>N</u> ext >       |

Keep clicking the 'Next' button to complete the installation. Once completed, the installer will display the following window:

| B PCS Clinical Audit                                                         |         |
|------------------------------------------------------------------------------|---------|
| Installation Complete                                                        |         |
| PCS Clinical Audit has been successfully installed.                          |         |
| Click "Close" to exit.                                                       |         |
|                                                                              |         |
|                                                                              |         |
|                                                                              |         |
|                                                                              |         |
|                                                                              |         |
| Please use Windows Update to check for any critical updates to the .NET Fram | nework. |
|                                                                              |         |
| Cancel < <u>B</u> ack                                                        | Close   |

To finalise the installation you will need to configure CAT4 - please use this guide to set up the preferences for the clinical and billing system as well as the CAT4 settings: Setting Your Preferences(see page 48)

# 7 FREQUENTLY ASKED QUESTIONS CAT4 INSTALLATION

# 8 CAT4 Scheduler Offline Troubleshooting

PenCS CAT 4 Scheduler can go offline due to a number of reasons. This document is meant for IT support or staff with administrator access and an understanding of their IT infrastructure and will show you how to restart Scheduler.

The main causes for Scheduler not working are:

- Pen CS CAT Scheduler Service has been either **disabled** or **removed** (*uninstalled or Server decommissioned etc.*).
- Pen CS CAT Scheduler Service is being **blocked** by Antivirus software
- Local System user has **no permission** to run the service.

#### Steps to restart the Scheduler service

Find the computer that has Pen CS CAT Scheduler installed. In most cases this will be the server running the clinical software, but it could also be a workstation. This can be done by checking installed programs on the computer or server.

There should be at least one computer running with Pen CS CAT Scheduler in the practice to send data to the PHN or other organisation; if there is no machine with scheduler installed please book a new installation using this link: http://www.pencs.com.au/support/online-booking/

| <b>B</b>                                                                      |                                                                                                    | Programs and Features                                                                                                    |                                                                                                    |                                                  |                                                                                               | - 🗆 🗙             |
|-------------------------------------------------------------------------------|----------------------------------------------------------------------------------------------------|----------------------------------------------------------------------------------------------------|----------------------------------------------------------------------------------------------------|--------------------------------------------------|-----------------------------------------------------------------------------------------------|-------------------|
| 🛞 🎯 🕤 🕇 🛃 🕨 Control                                                           | Panel + All Control Panel Items + Programs and                                                                                                    | Features                                                                                                    |                                                                                                    | ~ C                                              | Search Program                                                                                | ns and Features 🔎 |
| <u>File Edit View Tools H</u> elp                                             |                                                                                                    |                                                                                                    |                                                                                                    |                                                  | ۵ 🖬 🕻                                                                                         | K 🗸 🖃 🔵           |
| Control Panel Home<br>View installed updates<br>😵 Turn Windows features on or | Uninstall or change a program<br>To uninstall a program, select it from the lis                                                                                                    | t and then click Uninstall, Change, or Repair.                                                                                                    |                                                                                                    |                                                  |                                                                                               |                   |
| off                                                                           | Organize - Uninstall/Change                                                                                                    |                                                                                                    |                                                                                                    |                                                  |                                                                                               | 8= • 🛞            |
| Install a program from the<br>network                                         | Name                                                                                                    | Publisher                                                                                                    | Installed On                                                                                               | Size                                             | Version                                                                                       |                   |
|                                                                               | Providers for ASP.NET Help     Patalk Messenger 11.7     PCS Clinic Service     PCS Color Service     Pen CS CAT Scheduler     Pen CS CAT4     Pen CS CAT4     Pen CS CAT4     Pen CS Pty Ltd Product version:     Help link: | Oracle Corporation AVM Software Inc. Pen CS Pty Ltd Pen CS Pty Ltd Pen CS Pty Ltd Pen CS Pty Ltd 3.9.80.3754 Support link: http://www.pencs.co Size: 4.93 MB | 24/03/2016<br>11/02/2016<br>16/03/2018<br>4/05/2018<br>8/12/2017<br>31/05/2018<br>19/02/2018<br>19/02/2018 | 362 KB<br>297 MB<br>149 MB<br>4.93 MB<br>77.5 MB | 11.1.0720<br>11.7.631.17760<br>2.2.8.5327<br>2.2.8.5327<br>3.9.80.3754<br>4.10.1.2<br>4.9.0.2 |                   |
| 1 item selected                                                               |                                                                                                    |                                                                                                    |                                                                                                    | 4                                                | .93 MB                                                                                        | Computer          |

Make sure CAT 4 Scheduler is running on the computer/ server under windows **Services.** You can access Services by typing 'Services' in the Windows start menu.

**Please note:** To change Windows services windows logged in user needs the right permissions; if the user does not have the required rights to change windows services; need to request ICT support to do this step.

| Programs (4)                                                     |
|------------------------------------------------------------------|
| Services                                                         |
| Component Services                                               |
| Reporting Services Configuration Manager                         |
| services.exe                                                     |
| Control Panel (6)                                                |
| 🔃 View local services                                            |
| 📑 Manage Information Cards that are used to log on to online set |
| 📑 Windows CardSpace                                              |
| Documents (31)                                                   |
| MSI - Communication Services.log                                 |
| MSI Uninstall - Communication Services.log                       |
| MSI - Communication Services.log                                 |
| Files (3)                                                        |
| Eula.txt                                                         |
| 💻 winaudit (1).exe                                               |
| 🚇 winaudit.exe                                                   |
|                                                                  |
| See more results                                                 |
| Charles (                                                        |
| services × Snut down F                                           |

Check the **Status & Start-up Type** If Service Status is **Running &** Start-up is **Automatic** then restart the service

| 9,                 |                                              |                                              | Services                                   |                             |           |              |                 | - 🗆 🗙 |
|--------------------|----------------------------------------------|----------------------------------------------|--------------------------------------------|-----------------------------|-----------|--------------|-----------------|-------|
| Eile Action View   | v <u>H</u> elp                               |                                              |                                            |                             |           |              |                 |       |
| <b>* *</b> 🖬 🖾     | 0 🗟 🛛 📷 🕨 🗷 🕨                                |                                              |                                            |                             |           |              |                 |       |
| 🔅 Services (Local) | Services (Local)                             |                                              |                                            |                             |           |              |                 |       |
|                    | Pen CS CAT Scheduler Service                 | Name                                         | Description                                |                             | Status    | Startup Type | Log On As       | ^     |
|                    |                                              | Reer Networking Identity Manager             | Provides identity services for the Peer Na | ame Resolution Protocol (   |           | Manual       | Local Service   |       |
|                    | Stop the service                             | Pen CS CAT Scheduler Service                 | Pen CS CAT Scheduler Service               |                             | Running   | Automatic (D | Local System    |       |
|                    | Nestan the service                           | Reformance Counter DLL Host                  | Enables remote users and 64-bit pro        | Start                       | _         | Manual       | Local Service   |       |
|                    |                                              | Reformance Logs & Alerts                     | Performance Logs and Alerts Collec         | Stop c                      |           | Manual       | Local Service   |       |
|                    | Description:<br>Res CS CAT Scheduler Service | RIUg and Play                                | Enables a computer to recognize an         | Pause s                     | . Running | Manual       | Local System    |       |
|                    | Pen CS CAT Scheduler Service                 | R PNRP Machine Name Publication Service      | This service publishes a machine na        | Resume 50.                  |           | Manual       | Local Service   |       |
|                    |                                              | Portable Device Enumerator Service           | Enforces group policy for removable        | Restart pl                  |           | Manual (Trig | Local System    |       |
|                    |                                              | G postgresql-x64-9.6 - PostgreSQL Server 9.6 | Provides relational database storage       | AUTOL                       | Running   | Automatic    | Network Service |       |
|                    |                                              | G Power                                      | Manages power policy and power p           | All Tasks •                 | Running   | Automatic    | Local System    |       |
|                    |                                              | R Print Spooler                              | This service spools print jobs and ha      | Refresh ti                  | Running   | Automatic    | Local System    |       |
|                    |                                              | Printer Extensions and Notifications         | This service opens custom printer d        | Descention fi               |           | Manual       | Local System    |       |
|                    |                                              | Problem Reports and Solutions Control Pa     | This service provides support for vie      | Properties of.              |           | Manual       | Local System    |       |
|                    |                                              | Program Compatibility Assistant Service      | This service provides support for the      | Help IS.                    | . Running | Automatic    | Local System    |       |
|                    |                                              | Quality Windows Audio Video Experience       | Quality Windows Audio Video Experience     | c (greate) is a necession.  |           | Manual       | Local Service   |       |
|                    |                                              | Remote Access Auto Connection Manager        | Manager dial up and virtual private netwo  | work (//DN) connections fr. |           | Manual       | Local System    |       |
|                    |                                              | Remote Decktop Configuration                 | Remote Deckton Configuration remice (      | PDCS) is responsible for a  | Rupping   | Manual       | Local System    |       |
|                    |                                              | Remote Desktop Configuration                 | Allows users to connect interactively to a | a remote computer. Rem.     | Running   | Manual       | Network Service |       |
|                    |                                              | Remote Desktop Services UserMode Port R      | Allows the redirection of Printers/Drives  | Ports for RDP connections   | Running   | Manual       | Local System    |       |
|                    |                                              | Remote Procedure Call (RPC)                  | The RPCSS service is the Service Control   | Manager for COM and D.      | Running   | Automatic    | Network Service |       |
|                    |                                              | Remote Procedure Call (RPC) Locator          | In Windows 2003 and earlier versions of    | Windows, the Remote Pr      |           | Manual       | Network Service |       |
|                    |                                              | Remote Registry                              | Enables remote users to modify registry    | settings on this computer.  |           | Automatic (T | Local Service   | ~     |
|                    | Extended Standard                            |                                              |                                            |                             |           |              |                 |       |
|                    |                                              |                                              |                                            |                             |           |              |                 |       |

If the Service Status is either not **Running** or Start-up Type is **Disabled;** then Enable & Start the service.

| <b>O</b> <sub>0</sub> |                              |                                            | Services                                                            |         |              |                 | × |
|-----------------------|------------------------------|--------------------------------------------|---------------------------------------------------------------------|---------|--------------|-----------------|---|
| Eile Action View      | Help                         |                                            |                                                                     |         |              |                 |   |
| (+ +) 📰 🖾             | 🗟 📓 🚺 🖬 🕨 💷 🕪                |                                            |                                                                     |         |              |                 |   |
| Services (Local)      | Services (Local)             |                                            |                                                                     |         |              |                 |   |
|                       | Pen CS CAT Scheduler Service | Name                                       | Description                                                         | Status  | Startup Type | Log On As       | ^ |
|                       |                              | Reer Networking Identity Manager           | Provides identity services for the Peer Name Resolution Protocol (  |         | Manual       | Local Service   |   |
|                       | Description:                 | Ren CS CAT Scheduler Service               | Pen CS CAT Scheduler Service                                        |         | Disabled     | Local System    |   |
|                       | Pen CS CAT Scheduler Service | Reformance Counter DLL Host                | Enables remote users and 64-bit processes to query performance      | _       | Manual       | Local Service   |   |
|                       |                              | Reformance Logs & Alerts                   | Performance Logs and Alerts Collects performance data from loc      |         | Manual       | Local Service   |   |
|                       |                              | Rlug and Play                              | Enables a computer to recognize and adapt to hardware changes       | Running | Manual       | Local System    |   |
|                       |                              | R PNRP Machine Name Publication Service    | This service publishes a machine name using the Peer Name Reso      |         | Manual       | Local Service   |   |
|                       |                              | Revice Enumerator Service                  | Enforces group policy for removable mass-storage devices. Enabl     |         | Manual (Trig | Local System    |   |
|                       |                              | postgresql-x64-9.6 - PostgreSQL Server 9.6 | Provides relational database storage.                               | Running | Automatic    | Network Service |   |
|                       |                              | Q Power                                    | Manages power policy and power policy notification delivery.        | Running | Automatic    | Local System    |   |
|                       |                              | Revealed Spooler                           | This service spools print jobs and handles interaction with the pri | Running | Automatic    | Local System    |   |
|                       |                              | Reprinter Extensions and Notifications     | This service opens custom printer dialog boxes and handles notifi   |         | Manual       | Local System    |   |
|                       |                              | Problem Reports and Solutions Control Pa   | This service provides support for viewing, sending and deletion of  |         | Manual       | Local System    | _ |
|                       |                              | Reprogram Compatibility Assistant Service  | This service provides support for the Program Compatibility Assis   | Running | Automatic    | Local System    |   |
|                       |                              | 🐘 Quality Windows Audio Video Experience   | Quality Windows Audio Video Experience (qWave) is a networkin       |         | Manual       | Local Service   |   |
|                       |                              | Remote Access Auto Connection Manager      | Creates a connection to a remote network whenever a program re      |         | Manual       | Local System    |   |
|                       |                              | Remote Access Connection Manager           | Manages dial-up and virtual private network (VPN) connections fr    |         | Manual       | Local System    |   |
|                       |                              | Remote Desktop Configuration               | Remote Desktop Configuration service (RDCS) is responsible for a    | Running | Manual       | Local System    |   |
|                       |                              | Remote Desktop Services                    | Allows users to connect interactively to a remote computer. Rem     | Running | Manual       | Network Service |   |
|                       |                              | Remote Desktop Services UserMode Port R    | Allows the redirection of Printers/Drives/Ports for RDP connections | Running | Manual       | Local System    |   |
|                       |                              | Remote Procedure Call (RPC)                | The RPCSS service is the Service Control Manager for COM and D      | Running | Automatic    | Network Service |   |
|                       |                              | Remote Procedure Call (RPC) Locator        | In Windows 2003 and earlier versions of Windows, the Remote Pr      |         | Manual       | Network Service |   |
|                       |                              | 😳 Remote Registry                          | Enables remote users to modify registry settings on this computer   |         | Automatic (T | Local Service   | ~ |
|                       | Extended / Standard /        |                                            |                                                                     |         |              |                 |   |
|                       |                              |                                            |                                                                     |         |              |                 |   |

Then validate the scheduler in CAT 4 under Edit/ Preferences/Scheduler

| Clinical A | Audit E  | Best Pr | actice   | Communi             | care                   | Ferret                        | Genie                          | GPO                      | Complete                         | Medic                   | al Direct           | or 3    | Medir   | net I      | MedTed | h32   | MME | X |  |
|------------|----------|---------|----------|---------------------|------------------------|-------------------------------|--------------------------------|--------------------------|----------------------------------|-------------------------|---------------------|---------|---------|------------|--------|-------|-----|---|--|
| practiX    | Zedme    | d M     | ediflex  | Medilink            | The                    | Practice                      | Sche                           | duler                    | Data Su                          | bmissio                 | n Topb              | ar      |         |            |        |       |     |   |  |
| Schee      | duler Wo | orking  | Folder [ | Directory           |                        |                               |                                | C:\F                     | Program F                        | iles (x86               | )\Pen C             | omput   | ter Sys | tems       | PCS S  | chedu |     |   |  |
| Schee      | duler De | dicate  | d CAT /  | Account N           | ote                    |                               |                                | This<br>colle            | is the ac<br>ections w           | count c<br>ill run un   | redential<br>der.   | ls that | the S   | chedu      | led CA | Т     |     |   |  |
| User I     | Vame     |         |          |                     |                        |                               |                                | Sch                      | eduler.37                        | 27                      |                     |         |         |            |        |       | ]   |   |  |
| Passv      | vord     |         |          |                     |                        |                               |                                | •••                      |                                  |                         |                     |         |         |            |        |       | ]   |   |  |
|            |          |         |          |                     |                        |                               |                                |                          | Validat                          | e Acco                  | unt                 |         |         |            |        |       |     |   |  |
| Multip     | ole Loca | tions   |          |                     |                        |                               |                                | lf th                    | ese extra                        | cts are t               | eina ser            | nt to v | our Pł  | IN PA      | T CAT  | vou   |     |   |  |
| CAT        | has dete | ected   |          |                     |                        |                               | Sched                          | luler                    | Config                           | uratio                  | on                  |         |         |            | x      |       |     |   |  |
|            |          |         |          | Acc<br>It is<br>pre | count<br>reco<br>feren | t creden<br>mmenc<br>ices hav | tials ve<br>led that<br>e been | rified<br>t you<br>succe | and save<br>perform<br>ssfully s | ed succ<br>a Test aved. | essfully<br>Schedul | le to v | verify  | your<br>OK |        |       |     |   |  |
|            |          |         | -        |                     |                        |                               |                                |                          |                                  |                         |                     |         |         |            |        |       |     |   |  |

For the verification purpose of CAT 4 Scheduler; 20 Patients test collection can be done using Test **Scheduler** in Scheduler in Menu bar.

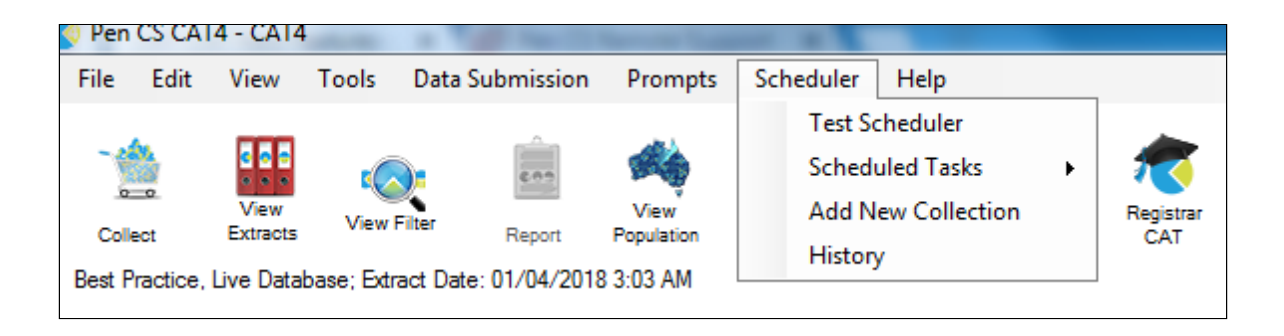

| Pen CS CAT4 - CAT4                       | - 0 X                                                                                                    |
|------------------------------------------|----------------------------------------------------------------------------------------------------|
| File Edit View Tools Data Submission Pro | mpts Scheduler Help                                                                                                    |
| Colect View Fiter Report Popul           | tion Deshoard CAT Communicare. CNProgram Files (x85)/Communicare                                                                                                    |
| 29/05/2018 10:42 AM 20 TEST_RMBL_ALL     | Demographics Ethnicity Data Quality Data Cleansing Allergies Smoking Alcohol Measures Pathology Disease Screening Co-morbidities Medications Diabetes SIP Items (+ + |
|                                          | Population Pyramid Age Profile (RACGP)                                                                                                    |
|                                          | Export Age bracket 5 🚊 Print                                                                                                    |
|                                          | Demographic Breakdown by Age<br>Females = 0, Males = 0, Other = 0                                                                                                    |
|                                          | Female Male                                                                                                    |
|                                          | ×<br>Scheduler test successful.                                                                                                    |
|                                          | OK                                                                                                    |

If the Test Scheduler runs successfully the PEN CS CAT4 Scheduler is ready to do a full extract. Use **Scheduler** in menu bar to get access to Scheduled tasks.

More information on the set-up of Scheduler can be found here:

http://help.pencs.com.au/display/CG/Setting+up+CAT4+for+Scheduler

To upload de-identified data, a location needs to be specified in CAT4. The details on how to configure a 'send to location' can be found here:

http://help.pencs.com.au/display/CG/Configure+Send+to+PATCAT

If the Scheduler Test failed please contact Pen CS Support on 1800 762 993